# Documentazione strumento OE

Strumento di calcolo per l'ottimizzazione dell'esercizio di impianti RVCS(E)

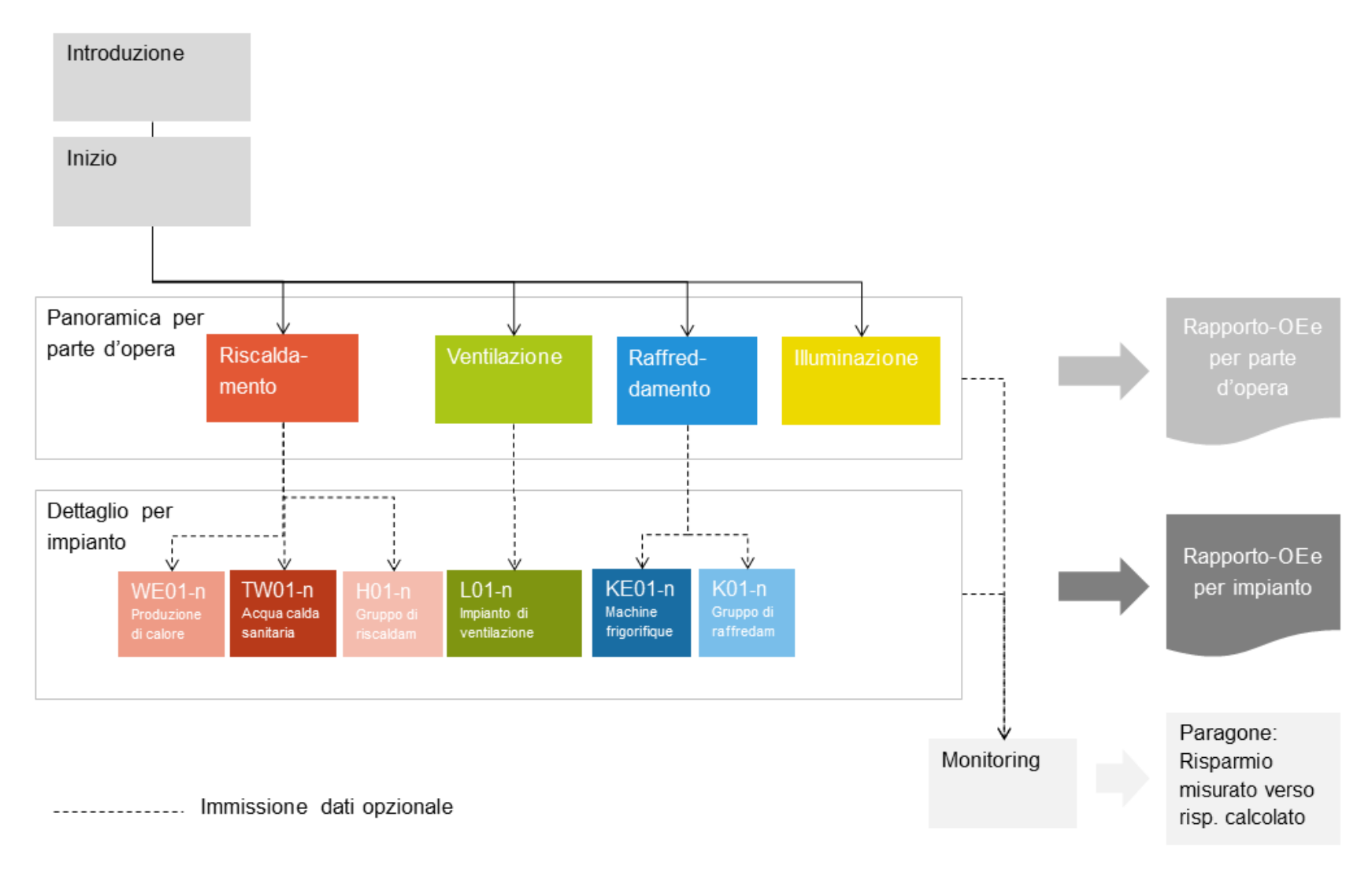

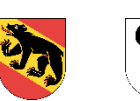

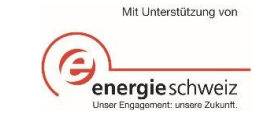

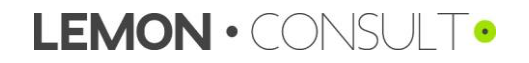

# Indice

| 1. Aspe  | petti generali dello strumento                          | 3  |
|----------|---------------------------------------------------------|----|
| 1.1.     | Funzionamento                                           | 3  |
| 1.2.     | Campi d'applicazione                                    | 3  |
| 1.3.     | Opuscoli con le misure di OE                            | 3  |
| 1.4.     | Dati richiesti                                          | 3  |
| 2. Sche  | neda «Introduzione»                                     | 4  |
| 2.1.     | Introduzione                                            | 4  |
| 2.2.     | Struttura e procedura                                   | 5  |
| 3. Imm   | nissione dei dati                                       | 6  |
| 3.1.     | Scheda iniziale                                         | 6  |
| 3.2.     | Inserimento semplificato «Panoramica per parte d'opera» | 8  |
| 3.2.1    | .1. Riscaldamento                                       | 8  |
| 3.2.2    | .2. Ventilazione                                        | 13 |
| 3.2.3    | .3. Raffreddamento                                      | 14 |
| 3.2.4    | .4. Illuminazione                                       | 17 |
| 3.3.     | Dettaglio «Dettaglio per impianto»                      | 18 |
| 3.3.1    | .1. Generatore di calore                                |    |
| 3.3.2    | .2. Gruppo di riscaldamento                             | 20 |
| 3.3.3    | .3. Acqua calda sanitaria                               | 22 |
| 3.3.4    | .4. Impianto di ventilazione                            | 24 |
| 3.3.5    | .5. Generatore di freddo                                | 26 |
| 3.3.6    | .6. Gruppo di raffreddamento                            | 29 |
| 3.4.     | Monitoraggio                                            | 31 |
| 4. Term  | minologia                                               |    |
| 5. Delir | limitazione dei valori d'immissione                     | 35 |

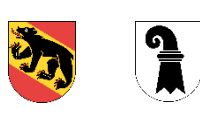

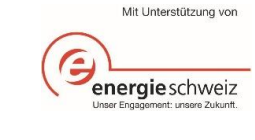

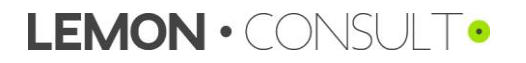

# 1. Aspetti generali dello strumento

## 1.1. Funzionamento

Il principio dello strumento è semplice: i componenti e le impostazioni degli impianti esistenti di riscaldamento, produzione di acqua calda, ventilazione, climatizzazione, raffreddamento e illuminazione vengono dapprima registrati («Esistente») e in una seconda fase vengono elaborate le impostazioni ottimizzate («Ottimizzato»). Lo strumento documenta tutti i parametri e calcola i costi e il risparmio di energia sulla base delle modifiche dei parametri. Il calcolo del fabbisogno energetico si basa sul metodo della frequenza oraria (metodo BIN). Attraverso una procedura standard e strutturata lo strumento consente una stima dei risparmi conseguibili grazie alle ottimizzazioni dell'esercizio.

## 1.2. Campi d'applicazione

Lo strumento funge da aiuto all'esecuzione del modulo 8 «Ottimizzazione dell'esercizio» del Modello di prescrizioni energetiche dei Cantoni (MoPEC 2014). Il formulario EN-142 per la certificazione cantonale delle misure di ottimizzazione dell'esercizio attuate è disponibile al seguente link: <u>www.endk.ch/it/esperti/certificato-energetico</u>.

Lo strumento può inoltre essere utilizzato in modo libero per calcolare l'efficacia delle ottimizzazioni previste o attuate di impianti di riscaldamento, produzione di acqua calda, ventilazione, climatizzazione, raffreddamento e illuminazione. Lo strumento è destinato principalmente ai responsabili dell'esercizio degli impianti tecnici delle piccole e medie imprese (PMI). Esso può essere utile già nella fase di messa in servizio e consegna dei nuovi impianti tecnici al fine di rilevare e regolare le principali impostazioni, come ausilio per i responsabili dell'esercizio.

## 1.3. Opuscoli con le misure di OE

Un ausilio per l'attuazione delle misure di ottimizzazione è offerto dagli opuscoli con le misure di OE di SvizzeraEnergia disponibili al link <u>https://www.energieschweiz.ch/page/de-</u> ch/werkzeugkasten-betriebsoptimierung, in cui sono proposte misure e illustrati costi e risparmi.

Infine si può fare riferimento anche al quaderno tecnico SIA 2048 (https://www.sia.ch/it/servizi/sia-norm/).

### 1.4. Dati richiesti

#### Dati tecnici

I dati tecnici da inserire relativi agli impianti di riscaldamento, produzione di acqua calda, ventilazione, climatizzazione, raffreddamento e illuminazione si trovano perlopiù sugli impianti stessi (targhette) o nella documentazione tecnica (schemi, schede tecniche, indicazioni del produttore e documenti di progetto). A seconda dell'impianto e della sua età, i dati tecnici possono essere richiesti al produttore o al progettista. Inoltre lo strumento offre diversi aiuti per l'elaborazione delle stime oppure propone valori standard.

#### Parametri esistenti / ottimizzati

I parametri da inserire possono essere ricavati dai dispositivi di regolazione (ad es. «Termostato») dei corrispondenti impianti. Per trovare più facilmente i necessari parametri e comprenderne meglio la funzione ai fini dell'ottimizzazione dell'esercizio, si raccomanda di tenere a portata di mano le istruzioni d'uso del dispositivo di regolazione.

#### Gradi-giorno di riscaldamento

Per quanto riguarda i gradi-giorno di riscaldamento si può consultare il seguente link: https://www.hev-tessin.ch/vermieten/nebenkostenabrechnungen/heizgradtage-hgt/

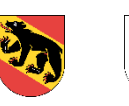

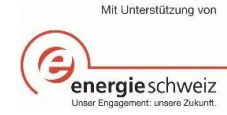

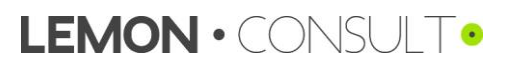

# 2. Scheda «Introduzione»

# 2.1. Introduzione

| Maaabara                     |    | Introduzione allo strumento V1.00                                                                                                    |
|------------------------------|----|----------------------------------------------------------------------------------------------------|
| d'inserimento                | 1  | Sprache / langue / lingua italiano                                                                                                    |
|                              |    | Note                                                                                                    |
|                              | 2  | Codice di colore / layout       3       Attivare le macro         Campo di immissione dati obbligat.       In Excel è necessario attivare le macro. Consultare la Guida del programma Office per ulteriori informazioni.         Suggerimenti (valore predefinto)       50 kW         Note / esempl       50 kW                                                                                                    |
|                              | 4  | Link agli aiuti         Arleitung zum Tool (DE)         BO-Massnahmenbläter Energie-Schweiz (DE)         Instructions pour Touti (FR)         Issruzioni per lo strumento (IT)                                                                                                    |
| Selezione lingua             | 1  | Selezionate una lingua (tedesco, francese, italiano).                                                                                                    |
| Codice di colore /<br>layout | 2  | <ul> <li>Codice di colore / layout</li> <li>Nei <u>campi verdi</u> è obbligatorio inserire i valori, che sono determinanti e variano da un progetto all'altro. Sulla base dei valori inseriti in questi campi viene calcolato il fabbisogno energetico specifico del progetto prima e dopo l'attuazione delle misure di ottimizzazione.</li> <li>Nei <u>campi azzurri</u> l'inserimento dei valori non è obbligatorio. Se non inserite alcun valore, il calcolo viene effettuato con valori standard.</li> <li>Il <i>testo in corsivo</i> rappresenta una proposta o un valore standard.</li> </ul>                                                                                                    |
|                              | Ca | mpi con un angolo in rosso (v. punto Note /esempi): spostando il puntatore del mouse sul campo si visualizzano delle note.                                                                                                    |
| Attivare le macro            | 3  | Prima di utilizzare lo strumento bisogna assicurarsi che siano attivate le macro in Excel. Le macro possono essere attivate in due modi.<br>Variante 1: cliccate sulla barra di stato su «Attivare il contenuto».<br>File Home Inseristi Layout di pas Formule Dati Revisione Visualizza Sviluppo Nuova sched O O D O O<br>Calibri III E E O Generale Visualizza Sviluppo Nuova sched O O D O<br>Calibri III E E O Generale Visualizza Sviluppo Nuova sched O O D O<br>Calibri III E E O Generale Visualizza Sviluppo Nuova sched O O D O O<br>Carattere S Alineamento S Numeri S Celle Modifica<br>Vaviso di sicurezza Le macro sono state disattivate. Abilita contenuto X                                                                                                    |
|                              |    | Variante 2: Cliccate sulla scheda File → area avviso di sicurezza su «Abilita contenuto» → «Abilita tutti i contenuti»                                                                                                    |
|                              |    | Abilita<br>contenuto *<br>Abilita tutto il contenuto<br>Abilita tutto il contenuto<br>Abilita tutto il contenuto<br>Abilita tutto il contenuto<br>Abilita tutto il contenuto<br>Abilita tutto il contenuto<br>Abilita sempre il contenuto<br>Abilita sempre il c |
|                              |    | documento (imposta come documento attendibile).                                                                                                    |
| Link agli aiuti              | 4  | Ai quattro link sono disponibili diversi aiuti.                                                                                                    |

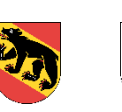

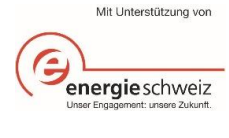

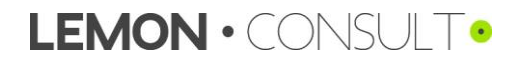

## 2.2. Struttura e procedura

#### Procedura

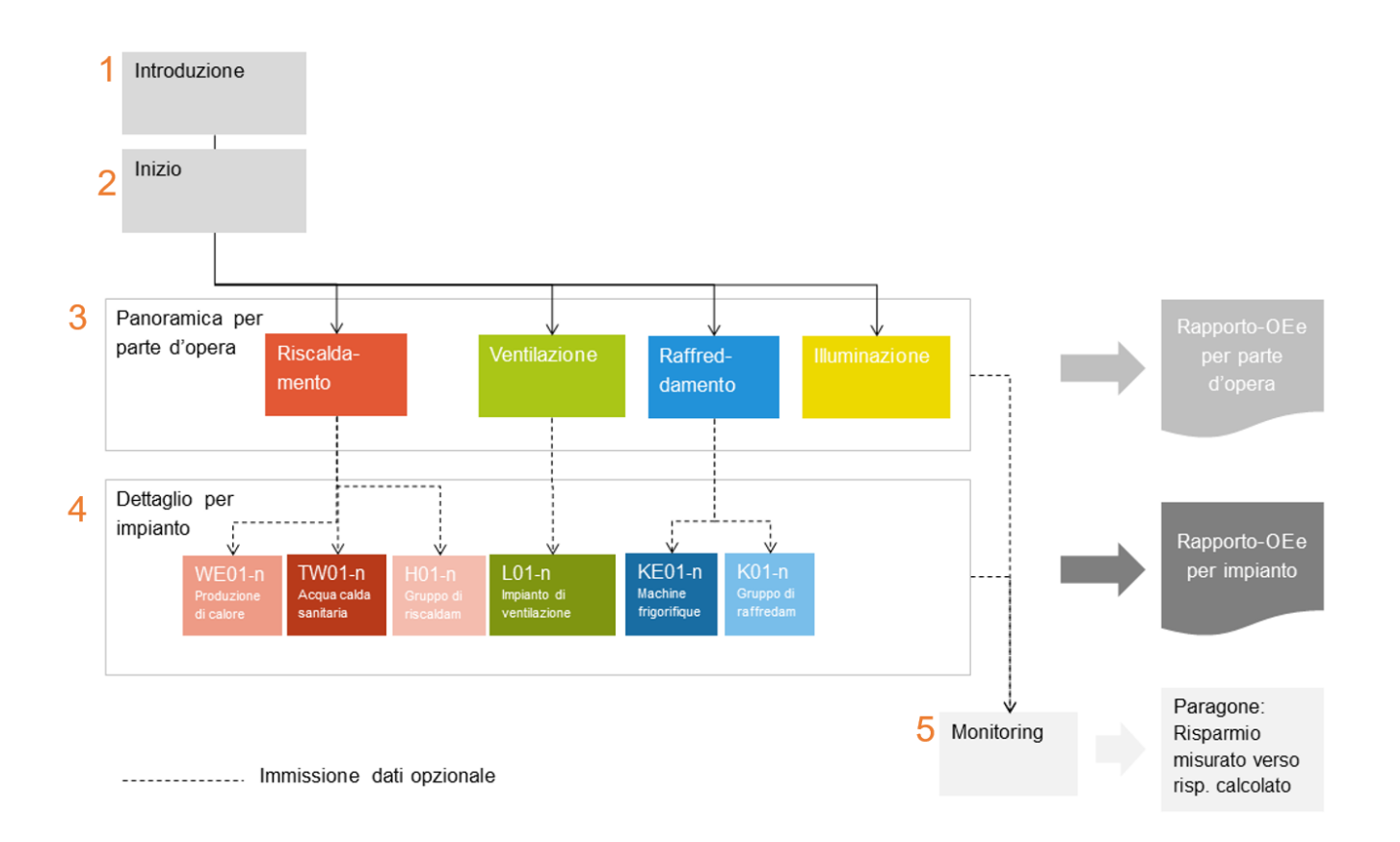

Spiegazioni sulla procedura

- 1 Introduzione: vengono fornite indicazioni generali e si può selezionare la lingua. Oltre a questi non sono richiesti altri dati.
  - 2 Scheda iniziale: in questa scheda devono essere inseriti i dati generali del progetto, ad esempio la superficie di riferimento energetico o il consumo di energia dell'immobile o dell'esercizio.
  - 3 Panoramica: attraverso lo strumento si possono calcolare i risparmi conseguibili nei settori riscaldamento, ventilazione, raffreddamento e illuminazione. Sono richiesti i dati dei produttori e dei consumatori, nonché della situazione esistente e di quella ottimizzata. I dati possono essere inseriti in modo sintetico per ogni parte d'opera o dettagliato per ogni impianto.
  - 4 Dettaglio: se scegliete l'inserimento dettagliato, compariranno ulteriori schede dove inserire altri dati.
  - 5 Monitoraggio: vi è la possibilità di gestire lo strumento per diversi anni e quindi confrontare i valori calcolati con lo sviluppo effettivo nei vari anni.

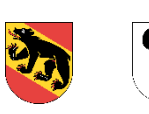

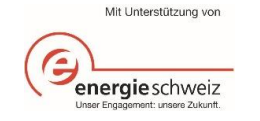

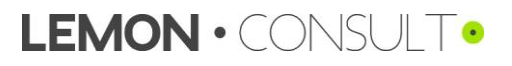

## 3. Immissione dei dati

3.1. Scheda iniziale

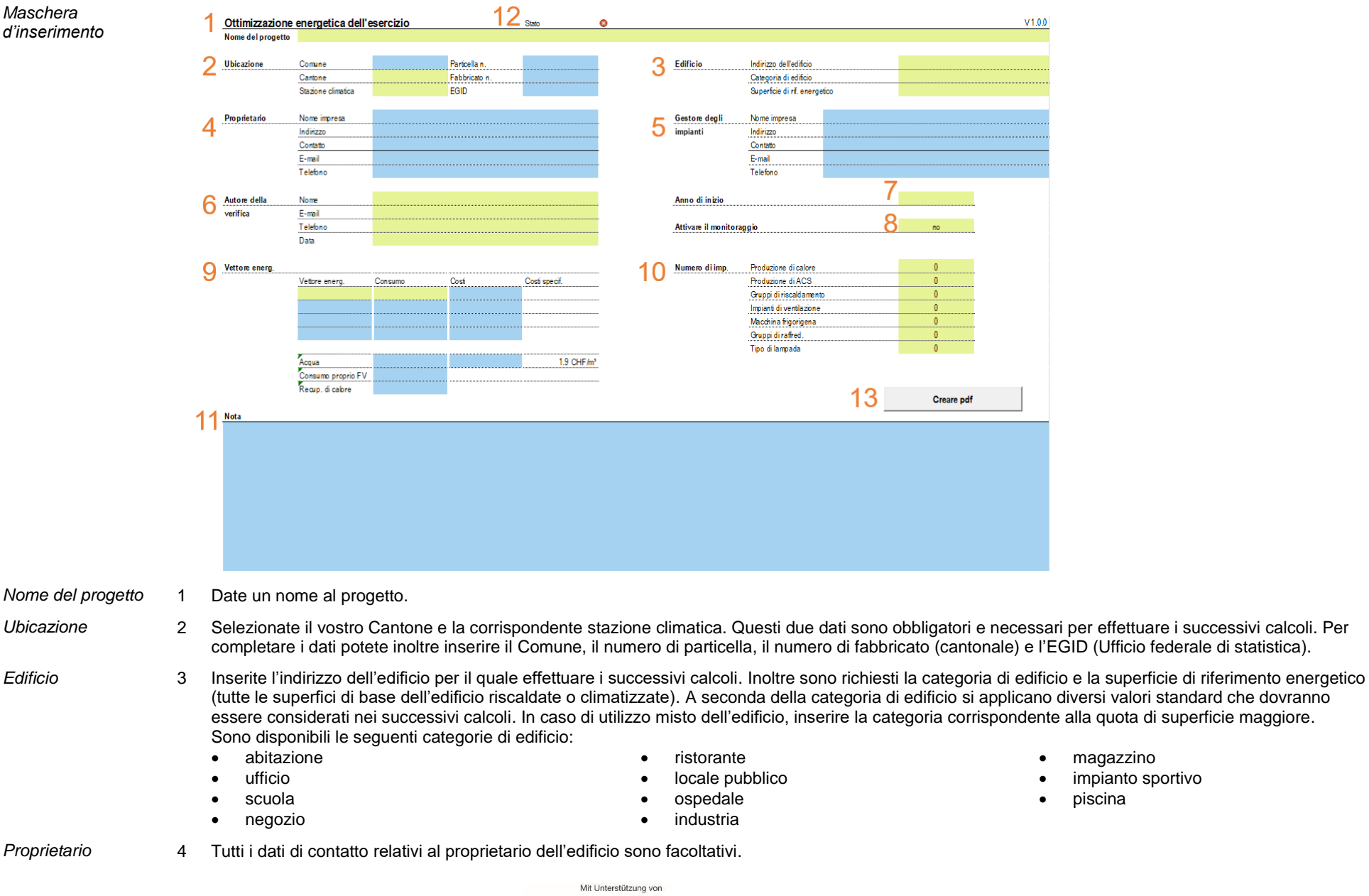

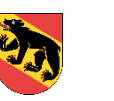

പ

energieschweiz Unser Engsgement: unsere Zukunt.

| Gestore impianto      | 5  | Tutti i dati di contatto sul gestore dell'impianto sono facoltativi.                                                                                                    |
|-----------------------|----|----------------------------------------------------------------------------------------------------|
| Autore della verifica | 6  | Conformemente a EN-142 i dati di contatto dell'autore della verifica dell'attuazione delle misure di ottimizzazione sono obbligatori.                                                                                                    |
| Anno d'inizio         | 7  | Inserite l'anno d'inizio (anno in corso) dell'ottimizzazione dell'esercizio. L'anno precedente all'anno d'inizio costituisce la base di calcolo: se inserite come<br>anno d'inizio il 2020, nella fase successiva vi verranno richiesti il consumo e i costi dell'energia del 2019.                                                                                                    |
| Monitoraggio          | 8  | Attivando il monitoraggio, avete a disposizione una scheda supplementare per confrontare il consumo di energia anche negli anni successivi ed effettuare il controllo dei risultati dell'ottimizzazione dell'esercizio. Questa funzione è facoltativa.                                                                                                    |
| Vettore energetico    | 9  | Il consumo di energia complessivo dell'anno selezionato va indicato in kWh e i costi globali del vettore energetico scelto in CHF.<br>Inserite la quantità di olio combustibile, elettricità, gas (gas naturale / biogas) o legna (pellet, legna a pezzi, truciolato) consumata nell'edificio l'anno<br>precedente e i relativi costi. Questi valori possono essere ripresi dalle fatture dei fornitori di energia. Infine a partire dal consumo e dai costi vengono<br>calcolati i costi specifici; questo valore sarà poi utilizzato nei successivi calcoli. Se non inserite i costi, il calcolo non viene effettuato in base ai costi<br>specifici del vostro progetto, bensì ai prezzi dell'energia standard visualizzati.                                                                                                    |
| Fattori di            |    | Poiché i consumi sono in parte indicati in litri, metri cubi o chilogrammi o tonnellate, suggeriamo i seguenti fattori di conversione:                                                                                                    |
| conversione           |    | <ul> <li>1 litro di olio combustibile = 10.5 kWh *</li> <li>1 m<sup>3</sup> di gas naturale = 11.2 kWh</li> <li>1 kg di truciolato = 4.1 kWh ***</li> <li>* riferito al potere calorifico</li> <li>** percentuale d'acqua ca. 13%</li> <li>*** percentuale d'acqua ca. 25%</li> </ul>                                                                                                    |
| Consumo proprio<br>FV |    | Se disponete di un impianto fotovoltaico (FV) con consumo proprio, inserite qui il consumo proprio di questo impianto. L'energia elettrica FV immessa in rete (riconsegna) non è rilevante ai fini dell'ottimizzazione dell'esercizio. Se non avete un impianto FV lasciate questo campo vuoto.                                                                                                    |
| Numero di impianti    | 10 | Selezionate il numero di generatori di calore, impianti di produzione di acqua calda sanitaria, gruppi di riscaldamento, impianti di ventilazione e climatizzazione, generatori di freddo, gruppi di raffreddamento e tipi di lampade in funzione nel vostro esercizio o immobile. Dopo aver effettuato la selezione si apriranno le corrispondenti schede. La vostra selezione dei punti generatore di calore, produzione di acqua calda sanitaria e gruppi di riscaldamento viene trattata nella scheda «Riscaldamento». Nella scheda «Ventilazione» inserite ulteriori indicazioni sui vostri impianti di ventilazione e climatizzazione. La selezione dei generatori di freddo e dei gruppi di raffreddamento è trattata nella scheda «Ventilazione» e il numero dei tipi di lampade nella scheda «Illuminazione». Se ad esempio non avete alcun impianto di ventilazione, selezionate «0 pezzi». |
| Nota                  | 11 | Se avete delle note sul vostro esercizio o volete fornire informazioni supplementari in merito ai dati indicati, potete inserirle in questo campo.                                                                                                    |
| Stato                 | 12 | Una volta compilate tutte le informazioni obbligatorie, cambia lo stato e appare un segno di spunta verde. Lo stato viene mostrato in tutte le schede successive: potrete così verificare se mancano dei dati. Se non avete inserito integralmente tutti i dati obbligatori, si avranno dei risultati falsati o degli errori.                                                                                                    |
| Creare PDF            | 13 | Con la funzione «Creare PDF» potete generare un rapporto. Affinché il rapporto abbia un contenuto dovete innanzitutto compilare le schede riscaldamento, ventilazione, freddo e illuminazione.<br>Al fine di adempiere il modulo 8 del MoPEC 2014, oltre a generare il rapporto dovete compilare e firmare un formulario predisposto dal vostro Cantone (EN-142).                                                                                                    |

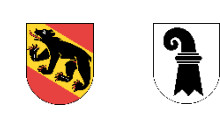

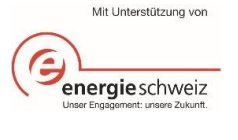

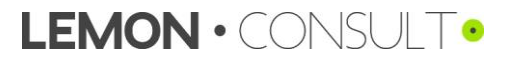

## 3.2. Inserimento semplificato «Panoramica per parte d'opera»

## 3.2.1. Riscaldamento

| Maschera       | Panora<br>Produzi | mica riscaldame<br>ione di calore | ento             |                   | Stato     |               | 8           |          |            |            |              |         |             |                |                    | Calco               | olare        |               | V1.0.0      |
|----------------|-------------------|-----------------------------------|------------------|-------------------|-----------|---------------|-------------|----------|------------|------------|--------------|---------|-------------|----------------|--------------------|---------------------|--------------|---------------|-------------|
| d'inserimento  | Ν.                | Designazione                      |                  | Dettaglio         | Potenza   |               | Grado di    | rendim.  | Grado di r | endim.     | Funzionar    | mento   | Punto biv   | alenza         | Note               |                     |              | Data          | Sigle       |
|                |                   | Impianto                          |                  |                   | 0 termica |               | /CLA        |          | /CLA       |            | Imp. di rise | cald.   | Temp.est    | erna           |                    |                     |              |               | Persona     |
| Produzione di  |                   | -                                 |                  | -                 | kW        |               | Standard    | [-]      | Valore pro | gento[-]   | -            |         | °C          |                | -                  |                     |              | -             | -           |
| calore         | WE01              |                                   |                  | no                |           |               | (           | 0.00     |            |            | mono         | valente |             |                |                    |                     |              |               |             |
|                | WE02              |                                   |                  |                   |           |               | (           | J.UU     |            |            |              |         |             |                |                    |                     |              |               |             |
|                | Gruppi            | di rie ce Idemont                 | •                |                   |           |               |             |          |            |            |              |         |             |                |                    |                     |              |               |             |
| o <i>i i</i>   | Gruppi            | arriscaldament                    | 0                |                   |           |               |             |          |            |            |              |         |             |                |                    |                     |              |               |             |
| Gruppi di      | M                 | Designations                      | Dettaglio        | l imite di riscal | Cupa di   | rincal        |             |          | Abbassan   | anto       |              |         |             |                | Abbaeam nott       | Stima della notenza | termica      | Dotonza       |             |
| riscaldamento  | · · ·             | Impianto                          | Dettaglio        | n                 | ΔΤ .      | T.            | АТ          | т        | Lun -ven   | icito.     | Sahato       |         | Domenica    |                |                    | in hase al diametro | del tubo     | termica       |             |
|                |                   | -                                 |                  | °C                | °C        | °C            | °C          | °C       | dalle      | ale        | dalle        | alle    | dalle       | alle           | Kelvin             | -                   | kW           | kW            |             |
|                | H01               |                                   | no               |                   |           |               |             |          |            |            |              |         |             |                |                    |                     |              |               |             |
|                | H02               |                                   | no               |                   |           |               |             |          |            |            |              |         |             |                |                    |                     |              |               |             |
|                |                   |                                   |                  |                   | ••••••    |               |             |          |            |            |              |         |             |                |                    |                     |              |               |             |
|                | Impostazi         | on i ottimizzate                  |                  |                   |           |               |             |          |            |            |              |         |             |                |                    |                     |              |               |             |
|                | N.                | Designazione                      |                  | Limite di riscal. | Curva di  | riscal.       |             |          | Abbassan   | ento       |              |         |             |                | Abbassam. nott.    | Note                |              | Data          | Sigle       |
|                |                   | Impianto                          |                  |                   | ATmin     | TVLmax        | AT max      | Tvumin   | Lunven.    |            | Sabato       |         | Domenica    |                | Abbass. TVL        |                     |              |               | Persona     |
|                |                   | -                                 |                  | °C                | °C        | °C            | °C          | °C       | dalle      | alle       | dalle        | alle    | dalle       | alle           | Kelvin             | -                   |              | -             | -           |
|                | H01               |                                   |                  |                   |           |               |             |          |            |            |              |         |             |                |                    |                     |              |               |             |
|                | H02               |                                   |                  |                   |           |               |             |          |            |            |              |         |             |                |                    |                     |              |               |             |
| Acqua calda    | Acque             | alda e anitaria                   |                  |                   |           |               |             |          |            |            |              |         |             |                |                    |                     | HOX C        | opiare param  | etri        |
| ,<br>sanitaria | Importazi         | oni esistenti                     |                  |                   |           |               |             |          |            |            |              |         |             |                |                    |                     |              |               |             |
| Samana         | N. Designazione   |                                   |                  | Temp riferim      | Numero    |               | Temp rife   | erim     | Temp rife  | rim        | SRE          |         | Lunghezz    | 3              | Lunahezza          | Volume              | Categoria di | Produzion     | e di calore |
|                |                   | Impianto                          | Dettagno         | ner ACS           | progr a   | tilegionella  | nastri rise | caldanti | circolazio | ne         | Consumat     | tore    | tubature o  | u<br>li circol | tubature di circol | accumulatore ACS    | consumatore  | ner ACS       | e al culore |
|                |                   | -                                 |                  | °C                | N./settin | ana           | °C          |          | °C         |            | m²           |         | Standard fr | nl             | Individuale [m]    | 1                   | -            |               |             |
|                | T W01             |                                   | no               |                   |           |               | -           |          |            |            |              |         |             | 0              |                    |                     |              |               |             |
|                | T W02             |                                   | no               |                   |           |               |             |          |            |            |              |         |             | 0              |                    |                     |              |               |             |
|                |                   |                                   |                  |                   |           |               |             |          |            |            |              |         |             |                |                    |                     |              |               |             |
|                | Impostazi         | oni ottimizzate                   |                  |                   |           |               |             |          |            |            |              |         |             |                |                    |                     |              |               |             |
|                | N.                | Designazione                      |                  | Temp. riferim.    | Numero    |               | Temp. rife  | erim.    | Temp. rife | rim.       | Note         |         |             |                |                    |                     |              | Data          | Sigle       |
|                |                   | Impianto                          |                  | per ACS           | progr. ar | ntilegionella | nastri rise | caldanti | circolazio | ne         |              |         |             |                |                    |                     |              |               | Persona     |
|                |                   | -                                 |                  | °C                | N./settin | ana           | °C          |          | °C         |            | -            |         |             |                |                    |                     |              | -             | -           |
|                | T W01             |                                   |                  |                   |           |               |             |          |            |            |              |         |             |                |                    |                     |              |               |             |
|                | T W02             |                                   |                  |                   |           |               |             |          |            |            |              |         |             |                |                    |                     |              |               |             |
|                |                   |                                   |                  |                   |           |               |             |          |            |            |              |         |             |                |                    |                     | TWOX         | Conjare nara  | metri       |
| Risparmio      | Costi, c          | onsumo e rispa                    | rmio energetico  | annuale           |           |               |             |          | _          |            |              |         |             |                |                    |                     |              | o opiaro para |             |
|                | Ν.                | Designazione                      | Consumo energeti | ico esistente     |           |               |             |          | Consumo    | energetico | ottimizzato  | •       |             |                |                    | Risparmio           |              |               |             |
|                |                   | Impianto                          | Energia finale   | Energia termica   | Energia   | aus.          | Costi       |          | Energia fi | nale       | Energia te   | rm.     | Energia ai  | JS.            | Costi              | En. finale+aus.     | Costi        | Percentua     | le          |
|                |                   |                                   | kWh              | kWh               |           | kWh           | 0           | CHF      | k          | Wh         | K            | Wh      | k           | Wh             | CHF                | kWh                 | CHF          | 9             | %           |
|                | Produz            | ione di calore                    |                  |                   |           |               |             |          |            |            |              | -       |             | -              | -                  |                     |              |               |             |
|                | WE01              |                                   |                  | 0                 |           | 0             |             | 0        |            | ^          |              | 0       |             | 0              |                    |                     | 0            | 0             | %           |
|                | WE02              |                                   | 0                |                   |           | 0             |             | 0        |            | 0          |              | 0       |             | U              | U                  |                     | U            | U             | %           |
|                |                   |                                   |                  |                   |           |               |             |          |            |            |              |         |             |                |                    |                     |              |               |             |
|                | Acqua             | calda sanitaria                   |                  |                   |           | •             |             |          |            |            |              | •       |             | •              |                    |                     |              |               | ~           |
|                | 1001              |                                   |                  | U                 |           | 0             |             |          |            |            |              | 0       |             | 0              |                    | 0                   |              |               | %           |
|                | 1 W02             |                                   |                  | U                 |           | U             |             |          |            |            |              | U       |             | U              |                    | U                   |              | 0             | 70          |
|                | Gruppi            | diriscaldam                       |                  |                   |           |               |             |          |            |            |              |         |             |                |                    |                     |              |               |             |
|                | H01               |                                   |                  | 0                 |           | 0             |             | 0        |            |            |              | 0       |             | 0              | 0                  | 0                   | 0            | 0             | %           |
|                | H02               |                                   |                  | 0                 |           | 0             |             | 0        |            |            |              | 0       |             | 0              | 0                  | 0                   | 0            | 0             | %           |
|                |                   |                                   |                  | · · ·             |           | -             |             | -        |            |            |              | -       |             | -              | *                  |                     | · · · ·      |               |             |

Nella scheda «Riscaldamento» vengono richieste informazioni su generatori di calore, gruppi di riscaldamento (consumatori) e acqua calda sanitaria. Si può scegliere l'inserimento semplificato (v. grafico sopra) o quello dettagliato (cfr. capitolo 3.3.1, 3.3.2 e 3.3.3).

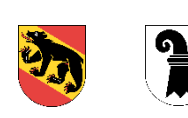

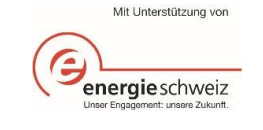

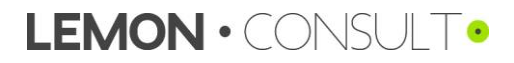

| Due de cierce e di                              | Pro                | duzione di calore                                                                                                    |                                                                 |                                                            |                                                                                                    |                                                                                     |                                                   |                                                   |                                                                                                    |                                                                                   |                          |
|-------------------------------------------------|--------------------|----------------------------------------------------------------------------------------------------|-----------------------------------------------------------------|------------------------------------------------------------|----------------------------------------------------------------------------------------------------|-------------------------------------------------------------------------------------|---------------------------------------------------|---------------------------------------------------|----------------------------------------------------------------------------------------------------|-----------------------------------------------------------------------------------|--------------------------|
| Produzione ai                                   | 1                  | N. Designazione                                                                                                    | Dettaglio                                                       | Potenza                                                    | Grado di rendim.                                                                                          | Grado di rendim.                                                                    | Funzionamento                                     | Punto bivalenza                                   | Note                                                                                                    | Data                                                                              | Sigle                    |
| calore                                          |                    | Impianto                                                                                                    |                                                                 | 0 termica                                                  | /CLA                                                                                                    | /CLA                                                                                | Imp. di riscald.                                  | Temp.esterna                                      |                                                                                                    |                                                                                   | Persona                  |
|                                                 | 10/3               | -                                                                                                    | -                                                               | kW<br>O                                                    | Standard [-]                                                                                              | Valore progetto [-]                                                                 |                                                   | C                                                 | -                                                                                                    | -                                                                                 | -                        |
|                                                 | W                  | =02                                                                                                    | no                                                              | <u> </u>                                                   | 0.00                                                                                                    | - 4                                                                                 | Onorovalente                                      | - <mark>0</mark>                                  | - <del>/</del>                                                                                                    |                                                                                   |                          |
| Designazione                                    | 1                  | Selezionate nel menu<br>essere effettuata tra<br>riscaldamento<br>caldaia a olio<br>caldaia a olio a cond<br>caldaia a gas<br>caldaia a gas a cond<br>riscaldamento a legn | u a tendina la<br>i seguenti imp<br>ensazione<br>ensazione<br>a | modalità di g<br>ianti:<br>• r<br>• t<br>• a<br>• r<br>• r | jenerazione de<br>iscaldamento a<br>eleriscaldamen<br>accumulatore e<br>iscaldamento e<br>pompa di calore | l calore. Rico<br>pellet<br>to<br>lettrico centra<br>lettrico direttr<br>acqua-aria | rdate di ripor<br>alizzato<br>o                   | tare per prim<br>•<br>•<br>•                      | o il generatore di calore primar<br>pompa di calore con acqua<br>pompa di calore acqua-acqu<br>pompa di calore con acqua<br>pompa di calore con acqua<br>pompa di calore con tubi int | rio. La selezio<br>di scarico<br>ua<br>di falda, dire<br>di falda, indi<br>errati | one può<br>etta<br>retta |
| Dettaglio                                       | 2                  | Se volete un inserime<br>calore nel capitolo 3.                                                                                                    | a<br>ento dettagliat<br>3. Generatore                           | o, selezionat<br>di calore (In                             | te nel menu a to<br>serimento detta                                                                       | endina «sì».<br>agliato) (pagii                                                     | Trovate mag<br>na 11).                            | giori informaz                                    | zioni sull'inserimento dettagliato                                                                                                    | o del generat                                                                     | ore di                   |
| Potenza termica                                 | 3                  | Inserite la potenza te<br>documentazione tecr                                                                                                    | rmica del vost<br>nica.                                         | ro generator                                               | e di calore in c                                                                                          | hilowatt (kW)                                                                       | che trovate                                       | perlopiù sulla                                    | a targhetta direttamente sull'imp                                                                                                    | pianto oppure                                                                     | e nella                  |
| Grado di<br>rendimento / CLA                    | 4                  | Inserite il grado di rei<br>proposto un valore si<br>L'importante è che il                                                                                                 | ndimento della<br>andard.<br>grado di rendi                     | a caldaia o il<br>mento sia co                             | coefficiente di l<br>ompreso tra 0 e                                                                      | avoro annuo<br>1 e non sia i                                                        | (CLA) della                                       | oompa di cale<br>rcentuale.                       | ore. Se non conoscete il valore                                                                                                    | e di progetto,                                                                    | vi viene                 |
| Funzionamento /<br>impianto di<br>riscaldamento | 5                  | Selezionate se l'implicatoric                                                                                                    | anto di riscald<br>inserire il pur                              | amento è mo<br>ito di bivalen                              | onovalente o bi<br>za.                                                                                    | valente (para                                                                       | illelo o alterna                                  | ativo). Se si t                                   | ratta di un impianto bivalente (                                                                                                    | diversi gener                                                                     | atori di                 |
| Punto di bivalenza<br>temperatura esterna       | 6                  | Indicate a partire da                                                                                                    | quale tempera                                                   | itura esterna                                              | entra in funzio                                                                                           | ne il WE02. S                                                                       | Se avete un s                                     | olo generato                                      | pre di calore, questo punto è irri                                                                                                    | ilevante.                                                                         |                          |
| Note                                            | 7                  | Se avete note o appu                                                                                                    | unti sui genera                                                 | tori di calore                                             | , potete inserir                                                                                          | i qui. Comple                                                                       | etate il vostro                                   | inserimento                                       | con la data e le sigle dell'autor                                                                                                    | e.                                                                                |                          |
| IMPORTANTE                                      | ll n<br>di c<br>mo | umero di generatori di<br>calore inserito nella sch<br>difica alla scheda inizia                                                                                           | calore (WE01<br>neda iniziale. S<br>ale. Lo stesso              | , WE02, ecc<br>Se compiland<br>vale per il nu              | .) e di consegu<br>do la scheda «F<br>umero dei grup                                                      | enza il nume<br>Riscaldament<br>pi di riscaldar                                     | ro di righe vis<br>o» constatate<br>mento e la pr | sualizzato in o<br>e che ci sonc<br>oduzione di a | questa scheda, corrisponde al<br>) troppe righe o troppo poche, p<br>acqua calda sanitaria.                                                                                           | numero dei g<br>potete apport                                                     | jenerator<br>tare una    |

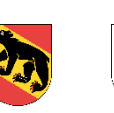

പ

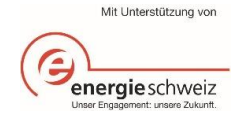

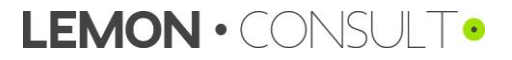

| Gruppi di                                               | Grup                                                                                                    | pidiriscaldamen                                | to                                          |                                                   |                            |                      |                       |                       | 5                |                     |                    |                     |                     |                   | 6                             | 7                       |                        |                         |             |
|---------------------------------------------------------|----------------------------------------------------------------------------------------------------|------------------------------------------------|---------------------------------------------|---------------------------------------------------|----------------------------|----------------------|-----------------------|-----------------------|------------------|---------------------|--------------------|---------------------|---------------------|-------------------|-------------------------------|-------------------------|------------------------|-------------------------|-------------|
| riscaldamento                                           | Impos                                                                                                    | tazioniesistenti                               |                                             |                                                   | 4                          |                      |                       |                       | J,               |                     |                    |                     |                     |                   | O                             |                         |                        |                         |             |
|                                                         | N.                                                                                                    | Designazione                                   | Dettaglio                                   | Limite di riscal.                                 | Curva di                   | ríscal.              |                       |                       | Abbassam         | ento                |                    |                     |                     |                   | Abbassam. nott.               | Stima della po          | tenza termica          | Poten                   | za          |
|                                                         |                                                                                                    | Impianto                                       |                                             | 0                                                 | ATmin                      | TVLmax               | AT max                | T <sub>VLmin</sub>    | Lunven.          |                     | Sabato             |                     | Domenica            | 1                 | Abbass. TVL                   | in base al dian         | netro del tubo         | termic                  | а           |
|                                                         | L01                                                                                                    | -                                              | -                                           | ~                                                 | -C                         | °C                   | -C                    | °C                    | dalle            | alle                | dalle              | alle                | dalle               | alle              | Kelvin                        | -                       | KW                     | KW                      |             |
|                                                         | H02                                                                                                    | 1                                              | 2 no                                        | 3                                                 |                            |                      |                       |                       |                  |                     |                    |                     |                     |                   |                               |                         |                        |                         |             |
|                                                         | Impos                                                                                                    | tazion i ottimizzate                           |                                             |                                                   | 10                         |                      |                       |                       | 11               |                     |                    |                     |                     |                   | 12                            | 13                      |                        |                         |             |
|                                                         | N.                                                                                                    | Designazione                                   |                                             | Limite di riscal.                                 | Curva di                   | riscal.              |                       |                       | Abbassam         | ento                |                    |                     |                     |                   | Abbassam. nott.               | Note                    |                        | Data                    | Sigle       |
|                                                         |                                                                                                    | Impianto                                       |                                             |                                                   | ATmin                      | T <sub>VLmax</sub>   | AT max                | T <sub>VLmin</sub>    | Lunven.          |                     | Sabato             |                     | Domenica            |                   | Abbass. TVL                   |                         |                        |                         | Persona     |
|                                                         |                                                                                                    | -                                              |                                             | °C                                                | °C                         | °C                   | °C                    | °C                    | dalle            | alle                | dalle              | alle                | dalle               | alle              | Kelvin                        | -                       |                        | -                       | -           |
|                                                         | H01                                                                                                    | <u> </u>                                       |                                             | 9                                                 |                            |                      |                       |                       |                  |                     |                    |                     |                     |                   |                               |                         |                        |                         |             |
|                                                         | HU2                                                                                                    | 2                                              |                                             | <u> </u>                                          |                            |                      |                       |                       |                  |                     |                    |                     |                     |                   |                               |                         | 0                      |                         |             |
|                                                         |                                                                                                    |                                                |                                             |                                                   |                            |                      |                       |                       |                  |                     |                    |                     |                     |                   |                               |                         | 8_                     | H0X Copiare pa          | arametri    |
|                                                         |                                                                                                    |                                                |                                             |                                                   |                            |                      |                       |                       |                  |                     |                    |                     |                     |                   |                               |                         |                        |                         |             |
| Designazione                                            | 1                                                                                                    | Inserite una                                   | designazior                                 | ne per il vostr                                   | o grupp                    | oo di ri:            | scalda                | mento.                |                  |                     |                    |                     |                     |                   |                               |                         |                        |                         |             |
| Dettaglio                                               | 2                                                                                                    | Se volete un<br>riscaldament                   | inserimento<br>to nel capito                | o dettagliato,<br>olo 3.3.2 Grup                  | selezio<br>po di ri        | onate n<br>iscalda   | iel mer<br>amento     | nu a ten<br>o (Inseri | dina «<br>mento  | sì». Tr<br>dettag   | ovate<br>liato)    | magg<br>(pagin      | iori info<br>a 20). | ormazi            | oni sull'inse                 | rimento de              | ettagliato             | dei gruppi              | di          |
| Limite di<br>riscaldamento                              | 3                                                                                                    | Indicate a pa                                  | artire da qua                               | ale temperatu                                     | ra este                    | rna il v             | ostro i               | riscalda              | mento            | viene               | acces              | o nel i             | regime              | norma             | ale.                          |                         |                        |                         |             |
| Curva di<br>riscaldamento (linea<br>indice di riscald.) | <ul> <li>4 Inserite quali temperature esterne corrispondono a quali temperature di mandata. Trovate il seguente grafico anche nel tool OE, spostandovi con il mouse sulla parola «Curva di riscaldamento».</li> <li>• AT<sub>min</sub> = temperatura esterna minima (temperatura esterna in condizioni di progetto)</li> <li>• T<sub>VLmax</sub> = temperatura di mandata massima (temperatura di mandata in condizioni di progetto)</li> <li>• AT<sub>max</sub> = temperatura esterna massima</li> <li>• T<sub>VLmin</sub> = temperatura di mandata minima</li> </ul> |                                                |                                             |                                                   |                            |                      |                       |                       |                  |                     |                    |                     |                     |                   | T <sub>A</sub> [°C]           |                         |                        |                         |             |
| abbassamento<br>(programma di<br>riscaldamento)         | 5                                                                                                    | Se il vostro r<br>la temperatu                 | iscaldamen<br>ra.                           | to dispone di                                     | un abb                     | bassan               | nento r               | notturna              | (prog            | ramma               | a di ris           | caldar              | nento)              | , qui p           | otete inserir                 | e la fascia             | i oraria in            | cui viene a             | abbassata   |
| Abbass. notturno<br>(esercizio ridotto)                 | 6                                                                                                    | Indicate di qu                                 | uanti gradi ł                               | Kelvin viene a                                    | bbassa                     | ata la t             | emper                 | ratura di             | mand             | ata di              | notte              | (differe            | enza di             | temp              | eratura).                     |                         |                        |                         |             |
| Potenza termica                                         | 7                                                                                                    | Potete stima<br>inserirla diret<br>documentazi | re la potenz<br>ttamente in<br>ione tecnica | za termica del<br>kW. Le poter<br>a dell'impianto | l vostro<br>ize tern<br>o. | grupp<br>niche e     | o di ris<br>e altri v | scaldam<br>/alori di  | ento a<br>proget | ittravei<br>ito son | rso il c<br>o ripo | liamet<br>rtati pe  | ro del t<br>erlopiù | ubo o<br>nello :  | ppure se co<br>schema del     | noscete la<br>riscaldam | i potenza<br>ento oppi | termica es<br>ure nella | atta        |
| Copiare parametri                                       | 8                                                                                                    | Potete copia<br>Questa funzi                   | re i valori de<br>one semplif               | ei «parametri<br>fica l'inserime                  | esister<br>nto dei         | nti»: in<br>i dati p | questo<br>oiché o     | o modo<br>devono      | le «im<br>essere | postaz<br>e inseri  | ioni o<br>iti solo | ttimizz<br>o i valo | ate» co<br>ri che s | orrispo<br>sono s | ondono ai da<br>tati modifica | ati inseriti i<br>ati.  | nelle «imp             | ostazioni               | esistenti». |
| Impostazioni<br>ottimizzati                             | l pu                                                                                                    | nti da <u>9 a 12</u> i                         | richiedono l'                               | 'inserimento o                                    | dei para                   | ametri               | ottimiz               | zzati.                |                  |                     |                    |                     |                     |                   |                               |                         |                        |                         |             |
| Note                                                    | 13                                                                                                    | Se avete not dell'autore.                      | e o appunti                                 | sui gruppi di                                     | riscald                    | ament                | o e le i              | relative              | ottimiz          | zazior              | ni, pote           | ete ins             | erirli qu           | ui. Coi           | mpletate il v                 | ostro inse              | rimento c              | on la data              | e le sigle  |

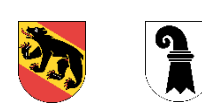

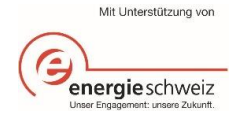

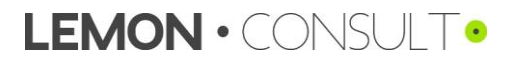

| Acqua calda                                | Acc          | ua calda sanitaria                                  |                                                                                                    |                                 |                                                     |                                           |                                      |                                                    |                                                 |                                                    |                                       |                                  |                                 |  |  |  |
|--------------------------------------------|--------------|-----------------------------------------------------|----------------------------------------------------------------------------------------------------|---------------------------------|-----------------------------------------------------|-------------------------------------------|--------------------------------------|----------------------------------------------------|-------------------------------------------------|----------------------------------------------------|---------------------------------------|----------------------------------|---------------------------------|--|--|--|
| sanitaria                                  |              | N. Designazione<br>Impianto<br>-                    | Dettaglio<br>-                                                                                                    | Temp.riferim.<br>per ACS<br>°C  | Numero<br>progr.antilegionella<br>N./settimana      | Temp. riferim.<br>nastri riscaldanti<br>℃ | Temp. riferim.<br>circolazione<br>°C | SRE<br>Consumatore<br>m <sup>2</sup>               | Lunghezza<br>tubature dicircol.<br>Standard [m] | Lunghezza<br>tubature dicircol.<br>Individuale [m] | Volume<br>accumulatore ACS            | Categoria di<br>consumatore<br>- | Produzione di calore<br>per ACS |  |  |  |
|                                            | T\<br>T\     | M01 1<br>M02                                        | 2 no<br>no                                                                                                    | 3                               | <mark>- 4</mark>                                    | 5                                         | 6                                    | 7                                                  | 0                                               | 8                                                  | 9                                     | 10                               | 11                              |  |  |  |
|                                            | Impo         | ostazioniottimizzate                                |                                                                                                    |                                 |                                                     |                                           |                                      |                                                    |                                                 |                                                    |                                       |                                  |                                 |  |  |  |
|                                            | l            | N. Designazione<br>Impianto                         |                                                                                                    | Temp.riferim.<br>per ACS        | Numero<br>progr. antilegionella                     | Temp. riferim.<br>nastri riscaldanti      | Temp. riferim.<br>circolazione       | Note                                               |                                                 |                                                    |                                       |                                  | Data Sigle<br>Persona           |  |  |  |
|                                            | T۱           | -<br>M01                                            |                                                                                                    | <del>.</del><br>12              | N./settimana                                        | <sup>°</sup> 15                           | <sup>°</sup><br>16                   | 17                                                 |                                                 |                                                    |                                       |                                  |                                 |  |  |  |
|                                            | T١           | M02                                                 |                                                                                                    |                                 |                                                     |                                           |                                      |                                                    |                                                 |                                                    |                                       | <u> </u>                         |                                 |  |  |  |
|                                            |              |                                                     |                                                                                                    |                                 |                                                     |                                           |                                      |                                                    |                                                 |                                                    |                                       |                                  | Copiare parametri               |  |  |  |
| Designazione                               | 1            | Inserite una d                                      | nserite una designazione per l'impianto di produzione dell'acqua calda sanitaria.<br>Ne volete un inserimento dettagliato, selezionate nel menu a tendina «sì». Trovate maggiori informazioni sull'inserimento dettagliato dell'impianto di                                                                                                    |                                 |                                                     |                                           |                                      |                                                    |                                                 |                                                    |                                       |                                  |                                 |  |  |  |
| Dettaglio                                  | 2            | Se volete un<br>produzione d                        | volete un inserimento dettagliato, selezionate nel menu a tendina «sì». Trovate maggiori informazioni sull'inserimento dettagliato dell'impianto di<br>oduzione dell'acqua calda sanitaria nel capitolo 3.3.3 Acqua calda sanitaria (pagina 22).<br>serite il valore di riferimento dell'acqua calda sanitaria: si tratta in questo caso della temperatura di riferimento dell'accumulatore dell'acqua calda |                                 |                                                     |                                           |                                      |                                                    |                                                 |                                                    |                                       |                                  |                                 |  |  |  |
| Temperatura di<br>riferimento per ACS      | 3            | Inserite il valo<br>sanitaria.                      | erite il valore deil'acqua caida sanitaria nel capitolo 3.3.3 Acqua caida sanitaria (pagina 22).<br>erite il valore di riferimento dell'acqua calda sanitaria: si tratta in questo caso della temperatura di riferimento dell'accumulatore dell'acqua calda<br>nitaria.                                                                                                    |                                 |                                                     |                                           |                                      |                                                    |                                                 |                                                    |                                       |                                  |                                 |  |  |  |
| Programmi<br>antilegionella                | 4            | Indicate il nui<br>temperatura                      | itaria.<br>cate il numero di programmi antilegionella attivati a settimana, ad esempio una volta al giorno il boiler viene portato a 60°C, altrimenti normalmente la<br>peratura è più bassa.                                                                                                    |                                 |                                                     |                                           |                                      |                                                    |                                                 |                                                    |                                       |                                  |                                 |  |  |  |
| Temp. di riferimento<br>nastri riscaldanti | 5            | Se disponete                                        | e di nastri ris                                                                                                    | caldanti, ins                   | erite qui le rela                                   | ative temper                              | ature di rifer                       | imento.                                            |                                                 |                                                    |                                       |                                  |                                 |  |  |  |
| Temp. di riferimento<br>circolazione       | 6            | Inserite il valo                                    | ore di riferim                                                                                                    | iento dell'ac                   | qua calda san                                       | itaria circola                            | nte: si tratta                       | in questo ca                                       | so della temp                                   | eratura di rife                                    | erimento di ri                        | torno nell'a                     | ccumulatore.                    |  |  |  |
| SRE consumatore                            | 7            | Inserite la su<br>nella scheda                      | perficie di ril<br>iniziale. Qu                                                                                                    | ferimento en<br>esto dato se    | ergetico su su<br>rve per stimar                    | ui è disponib<br>e il consume             | ile l'acqua ca<br>o di acqua ca      | alda sanitaria<br>alda sanitaria                   | a. Questo valc<br>a.                            | ore non deve                                       | coincidere c                          | on il valore                     | SRE inserito                    |  |  |  |
| Lunghezza tubi di<br>circolazione          | 8            | Se non conos<br>nota, inserite                      | scete la lunç<br>la lunghezz                                                                                                    | ghezza esatt<br>a esatta.       | a delle tubatu                                      | re di circolaz                            | zione, potete                        | stimarla in b                                      | base al valore                                  | SRE inserito                                       | o nella fase p                        | recedente.                       | Altrimenti, se                  |  |  |  |
| Volume<br>accumulatore                     | 9            | Indicate la ca                                      | apacità del v                                                                                                    | ostro accum                     | ulatore di acq                                      | ua calda sa                               | nitaria, riport                      | ata perlopiù :                                     | sulla targhetta                                 | a dello stesso                                     | ).                                    |                                  |                                 |  |  |  |
| Categoria<br>consumatore                   | 10<br>•<br>• | Indicate l'utili<br>abitazione<br>ufficio<br>scuola | zzo principa                                                                                                    | le della supe                   | erficie, sceglie<br>negozic<br>ristoran<br>locale p | endo tra:<br>)<br>te<br>oubblico          |                                      | <ul><li>ospec</li><li>indus</li><li>maga</li></ul> | dale<br>tria<br>azzino                          |                                                    | <ul><li>impia</li><li>pisci</li></ul> | anto sportiv<br>na               | 0                               |  |  |  |
| Generatore di<br>calore ACS                | 11           | Assegnate ur<br>generatore d                        | n generatore<br>i calore, ber                                                                                                    | e di calore al<br>sì è riscalda | la produzione<br>ta tramite un                      | di acqua ca<br>boiler con po              | lda sanitaria<br>ompa di calo        | . È possibile<br>re o una resi                     | inoltre selezio<br>istenza elettrio             | onare se l'aco<br>ca.                              | qua calda sa                          | nitaria non                      | è prodotta dal                  |  |  |  |
| Copiare parametri                          | 12           | Potete copia                                        | re i «parame                                                                                                    | etri esistenti»                 | inseriti.                                           |                                           |                                      |                                                    |                                                 |                                                    |                                       |                                  |                                 |  |  |  |

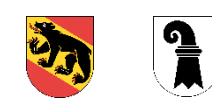

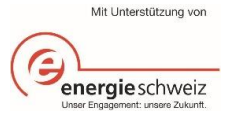

#### *Parametri* I punti da <u>13 a 16</u> richiedono l'inserimento dei parametri ottimizzati. *ottimizzati*

Note

17 Se avete note o appunti sull'acqua calda sanitaria, potete inserirli qui. Completate l'inserimento con la data e le sigle dell'autore.

Calcolare

Dopo che tutti i dati sono stati immessi nella scheda «Riscaldamento» e lo stato è passato sul verde, è possibile calcolare i risparmi. I risparmi vengono visualizzati dopo aver cliccato su «Calcolare».

| Costi, | consumo e rispa   | rmio energetic  | o annuale       |              |       |                |                  |              |       |                 |       |             | _ |
|--------|-------------------|-----------------|-----------------|--------------|-------|----------------|------------------|--------------|-------|-----------------|-------|-------------|---|
| N.     | Designazione      | Consumo en erge | tico esistente  |              |       | Consumo energe | tico ottimizzato |              |       | Risparmio       |       |             |   |
|        | Impianto          | Energia finale  | Energia termica | Energia aus. | Costi | Energia finale | Energia term.    | Energia aus. | Costi | En. finale+aus. | Costi | Percentuale |   |
|        |                   | kWh             | kWh             | kWh          | CHF   | kWh            | kWh              | kWh          | CHF   | kWh             | CHF   | %           |   |
| Produ  | zione di calore   |                 |                 |              |       |                |                  |              |       |                 |       |             |   |
| WE01   |                   |                 | 0               | 0            | 0     |                | 0                | 0            | 0     |                 | 0     | 0%          |   |
| WE02   |                   | 0               | 0               | 0            | 0     | 0              | 0                | 0            | 0     | 0               | 0     | 0%          |   |
|        |                   |                 |                 |              |       |                |                  |              |       |                 |       |             |   |
| Acqua  | a calda sanitaria |                 |                 |              |       |                |                  |              |       |                 |       |             |   |
| T W01  |                   |                 | 0               | 0            |       |                | 0                | 0            |       | 0               |       | 0%          |   |
| T W02  |                   |                 | 0               | 0            |       |                | 0                | 0            |       | 0               |       | 0%          |   |
|        |                   |                 |                 |              |       |                |                  |              |       |                 |       |             |   |
| Grup   | oi di riscaldam.  |                 |                 |              |       |                |                  |              |       |                 |       |             |   |
| H01    |                   |                 | 0               | 0            | 0     |                | 0                | 0            | 0     | 0               | 0     | 0%          |   |
| H02    |                   |                 | 0               | ٥            | 0     |                | 0                | 0            | 0     | ٥               | 0     | 0%          |   |

#### Documentazione strumento OE

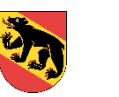

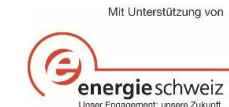

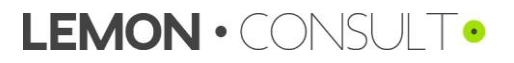

## 3.2.2. Ventilazione

| Maschera<br>d'inserimento     | Pano<br>Impos | oramica ventilazion<br>tazioniesistenti | e                                                                                                    |                                 | Stato                             | 8                                |                                 | 6                       |                   |                        |                          | 17              | Calc                 | olare                 |                       | V1.0.0               |
|-------------------------------|---------------|-----------------------------------------|----------------------------------------------------------------------------------------------------|---------------------------------|-----------------------------------|----------------------------------|---------------------------------|-------------------------|-------------------|------------------------|--------------------------|-----------------|----------------------|-----------------------|-----------------------|----------------------|
|                               | N.            | Designazione<br>Impianto                |                                                                                                    | Dettaglio                       | Volume<br>aria immessa            | Volume<br>aria aspirata<br>ari/h | Pot. motore<br>aria imm. + asp. | Orari d'eser<br>Lunven. | rcizio            | Sabato                 | Do men ica               | 1               | Utilizzo dei locali  | Recupero<br>di calore | Batteria<br>raffredd. | Batteria<br>riscald. |
|                               | L01<br>L02    | <u>1</u>                                |                                                                                                    | 2 no<br>no                      | 3                                 | 4                                | 5                               |                         |                   |                        |                          |                 | 7                    | 8                     | 9                     | 10                   |
|                               | Consu         | umo energetico ottimizzat               | to                                                                                                    |                                 |                                   |                                  |                                 | 15                      |                   |                        |                          |                 |                      |                       |                       |                      |
|                               | N.            | Designazione                            |                                                                                                    |                                 | Volume                            | Volume                           | Pot. motore                     | Orari d'eser            | cizio             |                        |                          |                 | Note                 |                       | Data                  | Sigle                |
|                               |               | Impianto                                |                                                                                                    |                                 | aria immessa<br>m <sup>3</sup> /n | aria aspirata                    | aria imm. +asp.<br>w            | Lunven.                 | hin               | Sabato                 | Domenica                 | l hin           |                      |                       |                       | Persona              |
|                               | L01           |                                         |                                                                                                    |                                 | 10                                | 12                               | 11                              | von                     | ois               | won bis                | Von                      | DIS             | 16                   |                       | -                     | -                    |
|                               | LO2           | 2                                       |                                                                                                    |                                 | 12                                | 10                               | 14                              |                         |                   |                        |                          |                 |                      |                       |                       | 1                    |
|                               | Cost          | i, consumo e rispai                     | rmio energetico                                                                                                    | annuale                         |                                   |                                  |                                 |                         |                   |                        |                          |                 | 1                    | Col                   | piare parame          | tri                  |
| Risparmio                     | N.            | Designazione                            | Consumo energetio                                                                                                    | co esistente                    |                                   |                                  | Consumo energeti                | co ottimizzato          |                   |                        |                          |                 | Rispamio             |                       |                       |                      |
|                               |               | Impianto                                | Raffredd.                                                                                                    | Calore                          | Elettricità                       | Costi                            | Raffred d.                      | Calore                  | -                 | Elettricità            | Costi                    |                 | En. finale+aus.      | Costi                 | Percentua             | le                   |
|                               | 1.01          | 1                                       | kWh<br>0                                                                                                    |                                 |                                   | CHF<br>0                         |                                 |                         | h                 | kWh<br>0               | C                        | HF<br>0         |                      | CHF<br>0              |                       | %<br>)%              |
|                               | LO2           | 2                                       | Ō                                                                                                    | 0                               | 0                                 | 0                                | Ŏ                               | 0                       |                   | 0                      |                          | 0               | Ŭ                    | 0                     | (                     | 1%                   |
| Designazione                  | 1             | Indicate una                            | designazion                                                                                                    | e per l'impia                   | anto di ventila                   | azione.                          |                                 | _                       |                   |                        |                          |                 |                      |                       |                       |                      |
| Dettaglio                     | 2             | Se volete un<br>ventilazione r          | volete un inserimento dettagliato, selezionate nel menu a tendina «sì». Trovate maggiori informazioni sull'inserimento dettagliato degli impianti di<br>ntilazione nel capitolo 3.3.4 Impianto di ventilazione (Inserimento dettagliato) (pagina 24). |                                 |                                   |                                  |                                 |                         |                   |                        |                          |                 |                      |                       |                       |                      |
| Aria immessa                  | 3             | Inserite il flus<br>monoblocco (        | so volumetr<br>(apparecchie                                                                                                    | ico dell'aria<br>o di ventilazi | immessa, rip<br>ione).            | portato perlo                    | più negli scł                   | iemi dell               | l'impia           | nto di ve              | ntilazione               | , nella         | scheda tec           | nica o dirett         | amente                | sul                  |
| Aria aspirata                 | 4             | Inserite il flus<br>monoblocco (        | so volumetr<br>(apparecchie                                                                                                    | ico dell'aria<br>o di ventilazi | aspirata, rip<br>ione).           | ortato perlop                    | iù negli sch                    | emi dell'i              | impian            | nto di ver             | tilazione,               | nella s         | scheda tecr          | ica o diretta         | imente                | sul                  |
| Potenza motore                | 5             | Inserite la sor targhette.              | mma delle p                                                                                                    | otenze dei r                    | notori elettri                    | ci (aria imme                    | ssa e aria a                    | spirata)                | del ris           | spettivo ir            | npianto d                | i ventil        | azione. I va         | lori sono inc         | dicati su             | lle                  |
| Orario d'esercizio            | 6             | Inserite gli ora                        | ari d'eserciz                                                                                                    | io degli impi                   | ianti di ventil                   | azione.                          |                                 |                         |                   |                        |                          |                 |                      |                       |                       |                      |
| Utilizzo locale               | 7             | Selezionate u                           | un utilizzo de                                                                                                    | ei locali. Se                   | un impianto                       | di ventilazior                   | ne serve sup                    | erfici co               | on utiliz         | zzi divers             | i, selezioi              | nate l'u        | utilizzo princ       | ipale.                |                       |                      |
| Recupero di calore            | 8             | Indicate se l'i                         | mpianto di v                                                                                                    | entilazione                     | dispone di u                      | n sistema di                     | recupero di                     | calore.                 |                   |                        |                          |                 |                      |                       |                       |                      |
| Batteria di<br>raffreddamento | 9             | Assegnate all<br>consumo di fr          | l'impianto di<br>reddo dell'im                                                                                                    | ventilazione<br>pianto di ve    | e una batteri<br>entilazione si   | a di raffredda<br>a direttamen   | amento (gru<br>ite assegnat     | ppo di ra<br>o al gru   | affredo<br>ppo de | damento)<br>egli impia | oppure s<br>nti di raffr | elezio<br>eddan | nate «no».<br>nento. | Questo fa sì          | che il                |                      |
| Batteria di riscald.          | 10            | Assegnate all                           | l'impianto di                                                                                                    | ventilazione                    | e una batteri                     | a di riscaldar                   | mento (grup                     | po di ris               | caldar            | nento) oj              | opure sele               | eziona          | te «no».             |                       |                       |                      |
| Copiare parametri             | 11            | Potete copiar                           | e i «parame                                                                                                    | tri esistenti»                  | » inseriti.                       |                                  |                                 |                         |                   |                        |                          |                 |                      |                       |                       |                      |
| Parametri ottimizzati         | l pu          | nti da <u>12 a 15</u>                   | richiedono l                                                                                                    | 'inserimento                    | o dei parame                      | etri ottimizzat                  | i.                              |                         |                   |                        |                          |                 |                      |                       |                       |                      |
| Note                          | 16            | Se avete note                           | e o appunti s                                                                                                    | sugli impiant                   | ti di ventilazi                   | one, potete i                    | nserirli qui.                   | Complet                 | ate l'ir          | nserimen               | to con la o              | data e          | le sigle dell        | 'autore.              |                       |                      |
| Calcolo                       | 17            | Ricordate che<br>inserito i dati        | e i risparmi o<br>del corrispo                                                                                                    | legli impiant<br>ndente grup    | ti di ventilazi<br>po di raffred  | one con batte<br>Idamento o c    | eria di raffre<br>li riscaldame | ddamen<br>ento.         | nto o d           | i riscalda             | mento po                 | ssono           | essere calo          | colati solame         | ente doj              | oo aver              |

Documentazione strumento OE

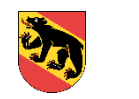

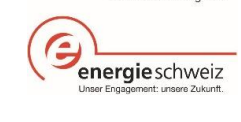

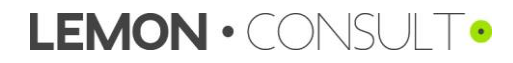

## 3.2.3. Raffreddamento

| Maschera           | Panora<br>Macch | amica raffredda<br>ine frigor.    | mento           |                | Stato     |                    | 8                 |                    |             |           |                |          |           |      |         | Cal             | colare         |              | V1.0.0  |
|--------------------|-----------------|-----------------------------------|-----------------|----------------|-----------|--------------------|-------------------|--------------------|-------------|-----------|----------------|----------|-----------|------|---------|-----------------|----------------|--------------|---------|
| d'inserimento      | N.              | Designazione                      |                 | Dettaglio      | Potenza   |                    | ESEER             |                    | ESEER       |           | Tipo di        |          | Note      |      |         |                 |                | Data         | Sigle   |
|                    |                 | Impianto                          |                 |                | raffredd. |                    |                   |                    |             |           | dissipato      | e        |           |      |         |                 |                |              | Persona |
| Macchine ingoniere |                 | -                                 |                 | -              | kW        |                    | Standard          | [-]                | Valore prog | etto[-]   | -              |          | -         |      |         |                 |                | -            | -       |
|                    | KE01            |                                   |                 | no             |           |                    |                   |                    |             |           |                |          |           |      |         |                 |                |              |         |
|                    | KE02            |                                   |                 |                |           |                    |                   |                    |             |           |                |          |           |      |         |                 |                |              |         |
|                    | Grupp           | o di raffreddam                   | ento            |                |           |                    |                   |                    |             |           |                |          |           |      |         |                 |                |              |         |
| Gruppi di          | Imposta         | zion i esistenti                  |                 |                |           |                    |                   |                    |             |           |                |          |           |      |         |                 |                |              |         |
| raffreddamento     | N.              | Designazione                      | Dettaglio       | Temp. limite   | Curva di  | raffredd.          |                   |                    | Ore di fun  | zionamen  | nto con temp.  | aumentat | ta        |      | Aumento | Potenza         | Tipo di freddo | Macchina     | rigo    |
| rameddamento       |                 | Impianto                          |                 | reffreddam.    | ATmin     | T <sub>VLmax</sub> | AT <sub>max</sub> | T <sub>VLmin</sub> | Lunven.     | _         | Sabato         | _        | Domenic   | a    | mandata | raffredd.       |                |              |         |
|                    |                 | -                                 | -               | °C             | °C        | °C                 | °C                | °C                 | dalle       | alle      | dalle          | alle     | dalle     | alle | Kelvin  | kW              | -              | -            |         |
|                    | K01             |                                   | no              |                |           |                    |                   |                    |             |           |                |          |           |      |         |                 |                |              |         |
|                    | K02             |                                   | no              |                |           |                    |                   |                    |             |           |                |          |           |      |         |                 |                |              |         |
|                    | Imposta:<br>N.  | zioni ottimizzate<br>Designazione |                 | Temp. limite   | Curva di  | raffredd.          |                   |                    | Ore di fun  | zionamen  | nto con temp   | aumentat | ta        |      | Aumento | Note            |                | Data         | Sigle   |
|                    |                 | Impianto                          |                 | reffreddam.    | ATmin     | T <sub>VLmax</sub> | AT <sub>max</sub> | T <sub>VLmin</sub> | Lunven.     |           | Sabato         |          | Domenic   | a    | mandata |                 |                |              | Persona |
|                    |                 | -                                 |                 | °C             | °C        | °C                 | °C                | °C                 | dalle       | ale       | dalle          | alle     | dalle     | ale  | Kelvin  | -               |                | -            | -       |
|                    | K01             |                                   |                 |                |           |                    |                   |                    |             |           |                |          |           |      |         |                 |                |              |         |
|                    | K02             |                                   |                 |                |           |                    |                   |                    |             |           |                |          |           |      |         |                 |                |              |         |
| Risparmio          | Costi,          | consumo e risp                    | armio energetic | o annuale      |           |                    |                   |                    |             |           |                |          |           |      |         |                 | Co             | piare parame | tri     |
| raspannio          | Ν.              | Designazione                      | Consumo en erge | tico esistente |           |                    |                   |                    | Consumo     | energetio | co ottimizzato | •        |           |      |         | Risparmio       |                |              |         |
|                    |                 | Impianto                          | Energia finale  | Energia term.  | Energia   | aus.               | Costi             |                    | Energia fir | ale       | Energia te     | erm.     | Energia a | IUS. | Costi   | En. finale+aus. | Costi          | Percentu     | ale     |
|                    |                 |                                   | kWh             | kWh            |           | kWh                | (                 | CHF                | K           | Wh        | k              | Wh       |           | kWh  | CHF     | kWh             | CHF            |              | %       |
|                    | Macch           | ine frigorifere                   |                 |                |           |                    |                   |                    |             |           |                |          |           |      |         |                 |                |              |         |
|                    | KE01            |                                   | 0               | 0              |           | 0                  |                   | 0                  |             | )         |                | 0        |           | 0    | 0       | 0               | 0              |              | 0%      |
|                    | KE02            |                                   | 0               | 0              |           | 0                  |                   | 0                  |             | 0         |                | 0        |           | 0    | 0       | 0               | 0              |              | 0%      |
|                    | Grupp           | o di raffred.                     |                 |                |           |                    |                   |                    |             |           |                |          |           |      |         |                 |                |              |         |
|                    | K01             |                                   |                 | 0              |           | 0                  |                   | 0                  |             |           |                | 0        |           | 0    | 0       | 0               | 0              |              | 0%      |
|                    | K02             |                                   |                 | 0              |           | 0                  |                   | 0                  |             |           |                | 0        |           | 0    | 0       | 0               | 0              |              | 0%      |

Nella scheda «Ventilazione» vengono richieste informazioni su macchine frigorifere e gruppi di raffreddamento (consumatore). È possibile scegliere tra l'inserimento semplificato (v. grafico sopra) o quello dettagliato (cfr. capitolo 3.3.5).

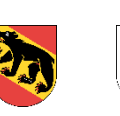

ฏ

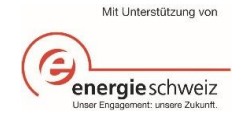

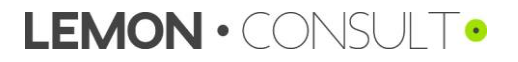

| Maschera            | Maco        | chine frigor.                                                                                                    |                                                                    |                                                |                                                                            |                                                                                            |                                                           |                                                                                                    |                     |                    |
|---------------------|-------------|----------------------------------------------------------------------------------------------------|--------------------------------------------------------------------|------------------------------------------------|----------------------------------------------------------------------------|--------------------------------------------------------------------------------------------|-----------------------------------------------------------|----------------------------------------------------------------------------------------------------|---------------------|--------------------|
| d'inserimento       | N.          | Designazione                                                                                                    | Dettaglio                                                          | Potenza                                        | ESEER                                                                      | ESEER                                                                                      | Tipo di                                                   | Note                                                                                                    | Data                | Sigle              |
|                     |             | Impianto                                                                                                    |                                                                    | raffredd.                                      |                                                                            |                                                                                            | dissipatore                                               |                                                                                                    |                     | Persona            |
|                     |             | -                                                                                                    | -                                                                  | kW                                             | Standard [-]                                                               | Valore progetto [-]                                                                        | -                                                         | -                                                                                                    | -                   | -                  |
|                     | KE0         | 12                                                                                                    | 2 "                                                                | 3                                              | 4                                                                          |                                                                                            | 5                                                         | 6                                                                                                    |                     |                    |
| Impianto            | 1           | Selezionate nel menu a te<br>macchina è la temperatur<br>un'altra temperatura di ma<br>macchina frigor. compatta<br>macchina frigor. compatta | endina il tipo<br>a di mandata<br>andata, selez<br>i 7°C<br>i 14°C | di macchina<br>a nel circuito<br>zionate una n | frigorifera tra<br>di raffreddan<br>nacchina il p<br>macchina<br>raffredd. | a le tipologie i<br>nento. Questi<br>iù possibile si<br>a frigorifera 14<br>diretto sottos | ndicate. L'ind<br>dati sono ric<br>milare.<br>4°C<br>Jolo | dicazione della temperatura nella designazione de<br>chiesti per il valore standard ESEER. Se il vostro i<br>• raffredd20°C<br>• raffredd. +4°C | ei singo<br>mpiante | li tipi di<br>c ha |
| De lle elle         | •           |                                                                                                    |                                                                    | • • •                                          | i anieuu.                                                                  |                                                                                            | urialua                                                   |                                                                                                    |                     |                    |
| Dettaglio           | 2           | se volete un inserimento<br>raffreddamento nel capito                                                                                         | dettagliato, s<br>lo 3.3.5 Gen                                     | elezionate ne<br>eratore di fre                | el menu a te<br>ddo (pagina                                                | ndina «si». I<br>26).                                                                      | rovate magg                                               | iori informazioni sull'inserimento dettagliato degli i                                                                                          | impiant             | I di               |
| Potenza termica     | 3           | Inserite la potenza termica                                                                                                    | a di raffredda                                                     | amento della                                   | macchina fri                                                               | gorifera.                                                                                  |                                                           |                                                                                                    |                     |                    |
| ESEER               | 4           | Se conoscete l'ESEER (E<br>un valore standard in bas                                                                                          | uropean Sea<br>e al tipo di m                                      | asonal Energ<br>Iacchina sele                  | y Efficiency zionato.                                                      | Ratio) delle m                                                                             | nacchine frig                                             | orifere, inserite il valore di progetto, altrimenti vier                                                                                        | ne appli            | cato               |
| Tipo di dissipatore | 5<br>•<br>• | Selezionate dal menu a te<br>secco<br>umido<br>ibrido - ottimizz. per l'acqu                                                                  | endina un tip<br>Ia                                                | o di dissipato<br>•<br>•                       | ore tra i segu<br>ibrido - ott<br>acqua di fa                              | enti:<br>imizz. per l'el<br>alda                                                           | ettricità                                                 |                                                                                                    |                     |                    |
| Note                | 6           | Se avete note o appunti s                                                                                                    | ulle macchin                                                       | e frigorifere,                                 | potete inseri                                                              | rli qui. Compl                                                                             | etate l'inseri                                            | mento con la data e le sigle dell'autore.                                                                                                    |                     |                    |

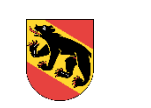

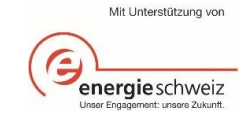

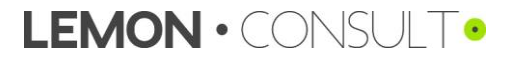

|                                      | Grup       | opo di raffreddam                                                                                                    | ento                                                                   |                                                                            |                                                    |                                   |                               |                              |                                    |                                |                          |                  |                |           |                                                                 |                   |                   |         |                     |       |
|--------------------------------------|------------|----------------------------------------------------------------------------------------------------|------------------------------------------------------------------------|----------------------------------------------------------------------------|----------------------------------------------------|-----------------------------------|-------------------------------|------------------------------|------------------------------------|--------------------------------|--------------------------|------------------|----------------|-----------|-----------------------------------------------------------------|-------------------|-------------------|---------|---------------------|-------|
|                                      | Impos      | tazion i esistenti                                                                                                    |                                                                        |                                                                            |                                                    |                                   |                               |                              |                                    |                                |                          |                  |                |           |                                                                 |                   |                   |         |                     |       |
|                                      | N.         | Designazione                                                                                                    | Dettaglio                                                              | Temp.limite                                                                | Curva di                                           | raffredd.                         | AT                            | т.                           | Ore di funzio                      | namento con                    | temp.au                  | umentata         | Demonio        |           | Aumento                                                         | Potenza           | Tipo di fred      | ldo     | Macchina            | frigo |
|                                      |            | -                                                                                                    | -                                                                      | °C                                                                         | °C                                                 | °C                                | °C                            | ⁰C                           | dalle a                            | le dalle                       | e a                      | alle             | dalle          | ı<br>alle | Kelvin                                                          | kW                | -                 |         |                     |       |
|                                      | K01        | 1                                                                                                    | <b>9</b> no                                                            | 3                                                                          | 4                                                  |                                   |                               |                              | 5                                  |                                | -                        |                  |                |           | 6                                                               | 7                 | <u> </u>          |         | 9                   |       |
|                                      | K02        | 2                                                                                                    | - no                                                                   |                                                                            | •                                                  |                                   |                               |                              | <u> </u>                           |                                |                          |                  |                |           |                                                                 |                   |                   |         |                     |       |
|                                      | Impos      | tazion i ottimizzate                                                                                                    |                                                                        |                                                                            |                                                    | ~                                 |                               |                              |                                    |                                |                          |                  |                |           |                                                                 |                   |                   |         |                     |       |
|                                      | N.         | Designazione                                                                                                    |                                                                        | Temp. limite                                                               | Curva di                                           | raffredd.                         | АТ                            | τ                            | Ore di funzio                      | namento con                    | temp.au                  | umentata         | Domonio        |           | Aumento                                                         | Note              |                   |         | Data                | Sigle |
|                                      |            | -                                                                                                    |                                                                        | °C                                                                         | °C                                                 | °C                                | °C                            | °C                           | dalle a                            | le dalle                       | e a                      | alle             | dalle          | alle      | Kelvin                                                          | -                 |                   |         | -                   | -     |
|                                      | K01        |                                                                                                    |                                                                        |                                                                            | -12                                                |                                   |                               |                              | 13                                 |                                |                          |                  |                |           | - 14 -                                                          | 15                |                   |         |                     |       |
|                                      | KU2        | <u> </u>                                                                                                    |                                                                        |                                                                            |                                                    |                                   |                               |                              |                                    |                                |                          |                  |                |           |                                                                 |                   | 10                | 0       |                     |       |
|                                      |            |                                                                                                    |                                                                        |                                                                            |                                                    |                                   |                               |                              |                                    |                                |                          |                  |                |           |                                                                 |                   | 10                | Copia   | are paramet         | n     |
| Gruppo di<br>raffreddamento          | 1          | Inserite una                                                                                                    | designazior                                                            | ne per il grup                                                             | opo di ra                                          | affredda                          | amento                        | 0.                           |                                    |                                |                          |                  |                |           |                                                                 |                   |                   |         |                     |       |
| Dettaglio                            | 2          | Se volete un<br>ventilazione                                                                                                    | inserimento<br>nel capitolo                                            | o dettagliato<br>0 Gruppo d                                                | , selezio<br>i raffred                             | onate n<br>damen                  | iel mer<br>ito (Ins           | nu a te<br>serimer           | ndina «s<br>nto detta              | ì». Trov<br>gliato) (          | vate n<br>pagin          | naggi<br>na 29)  | ori info<br>). | ormazi    | oni sull'in                                                     | serimento de      | ettagliato d      | egli ir | mpiant              | i di  |
| Temperatura di<br>attivazione        | 3          | Inserite la te                                                                                                    | mperatura a                                                            | a partire dalla                                                            | a quale                                            | entra ii                          | n funzi                       | ione la                      | macchir                            | na frigor                      | ifera.                   |                  |                |           |                                                                 |                   |                   |         |                     |       |
| Curva di<br>raffreddamento           | 4          | <ul> <li>Inserite a qu</li> <li>AT<sub>min</sub> = 1</li> <li>T<sub>VLmax</sub> =</li> <li>ATm<sub>ax</sub> =</li> <li>T<sub>VLmin</sub> =</li> </ul> | ali temperat<br>temperatura<br>temperatur<br>temperatur<br>temperatura | ure esterne<br>a esterna min<br>a di mandat<br>a esterna m<br>a di mandata | corrispo<br>nima<br>a massi<br>nassima<br>a minima | ondonc<br>ma<br>(tempe<br>a (temp | o quali<br>eratura<br>peratur | tempe<br>a esterr<br>ra di m | rature di<br>na in cor<br>andata i | mandat<br>ndizioni<br>n condiz | ta.<br>di pro<br>zioni d | ogetto<br>di pro | o)<br>ogetto)  |           | ™ <sub>v⊾[°C]</sub><br>T <sub>VLmax</sub><br>T <sub>VLmin</sub> | AT <sub>min</sub> | AT <sub>max</sub> |         | T <sub>A</sub> [°C] |       |
| Orari d'esercizio                    | 5          | Se l'impianto<br>temperatura                                                                                                    | o di refrigera<br>viene aume                                           | izione dispo<br>entata.                                                    | ne dell'a                                          | aument                            | to della                      | a temp                       | eratura c                          | li manda                       | ata fu                   | uori da          | agli ora       | ari d'e   | sercizio, c                                                     | qui potete ins    | serire gli or     | ari in  | cui la              |       |
| Funzionamento con<br>temp. aumentata | 6          | Indicate di q                                                                                                    | uanti gradi ł                                                          | Kelvin viene                                                               | aument                                             | ata la t                          | tempei                        | ratura                       | di manda                           | ata al di                      | fuori                    | degli            | orari          | d'eser    | cizio.                                                          |                   |                   |         |                     |       |
| Potenza di raffredd.                 | 7          | Inserite la po                                                                                                    | otenza di raf                                                          | freddamento                                                                | Э.                                                 |                                   |                               |                              |                                    |                                |                          |                  |                |           |                                                                 |                   |                   |         |                     |       |
| Tipo di freddo                       | 8          | Selezionate                                                                                                    | se si tratta o                                                         | di freddo per                                                              | climatiz                                           | zzazior                           | ne, frea                      | ddo di j                     | processo                           | o, di una                      | a cella                  | a frigo          | o o una        | a cella   | di congel                                                       | lazione.          |                   |         |                     |       |
| Generatore di<br>freddo              | 9          | Inserite qual                                                                                                    | e macchina                                                             | frigorifera m                                                              | nette a c                                          | lisposiz                          | zione i                       | l freddo                     | o per que                          | esto gru                       | ippo d                   | di raff          | redda          | mento     |                                                                 |                   |                   |         |                     |       |
| Copiare parametri                    | 10         | Potete copia                                                                                                    | re i «param                                                            | etri esistenti                                                             | » inserit                                          | ti.                               |                               |                              |                                    |                                |                          |                  |                |           |                                                                 |                   |                   |         |                     |       |
| Parametri ottimizz.                  | l pu       | nti da <u>11 a 14</u>                                                                                                    | <u>I</u> richiedono                                                    | l'inseriment                                                               | o dei pa                                           | arametr                           | ri ottim                      | izzati.                      |                                    |                                |                          |                  |                |           |                                                                 |                   |                   |         |                     |       |
| Osservazione                         | 15         | Se avete not                                                                                                    | te o appunti                                                           | sui gruppi d                                                               | li raffred                                         | ldamer                            | nto, po                       | tete ins                     | serirli qui                        | . Comp                         | letate                   | e l'ins          | erimer         | nto cor   | n la data e                                                     | e le sigle dell   | l'autore.         |         |                     |       |
| Calcolo                              | Dop<br>eve | o che sono s<br>ntuali impiant                                                                                                    | tati inseriti t<br>i di ventilazi                                      | utti i dati nel<br>one a un gru                                            | la scheo<br>uppo di                                | da «Ve<br>raffred                 | ntilazio<br>damer             | one» e<br>nto nell           | lo stato<br>a scheda               | è passa<br>a «Venti            | ato su<br>ilazio         | ul verc<br>ne».  | de, po         | tete ca   | lcolare i r                                                     | isparmi. Ora      | a potete and      | che a   | issegna             | are   |

Documentazione strumento OE

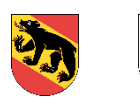

า

Mit Unterstützung von energie schweiz Unser Engagement: unsers Zukunt.

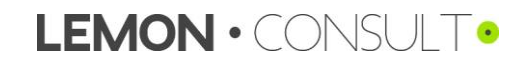

## 3.2.4. Illuminazione

|                       | Pano   | ramica illuminazio                 | one              |                             | Stato          | 8                |                |               |                           |               |               |           |                   | V1.0.0    |             |
|-----------------------|--------|------------------------------------|------------------|-----------------------------|----------------|------------------|----------------|---------------|---------------------------|---------------|---------------|-----------|-------------------|-----------|-------------|
|                       | Impost | azioni esistenti                   |                  |                             |                |                  |                |               |                           |               |               |           |                   |           |             |
|                       | N.     | Designazione                       | Tipo lampada     | Numero                      | Potenza        | Regolazione      | Livello        | Presenza di   | Ore a pieno carico        |               |               |           |                   |           |             |
|                       |        | Lampada                            |                  |                             |                |                  | luce naturale  | persone       | standard                  | stimato       |               |           |                   |           |             |
|                       |        | -                                  | -                | pezzi                       | W/pez.         | -                | -              | -             | h/a                       | h/a           |               |           |                   |           |             |
|                       | B01    | - 1                                |                  | <u> </u>                    | - 4            |                  | 6              | 7             | 0                         | - <u>Q</u>    |               |           |                   |           |             |
|                       | BUZ    |                                    | 4                | V                           |                | V                | V              | 1             | U                         | V             |               |           |                   |           |             |
|                       |        |                                    |                  |                             |                |                  |                |               |                           |               |               |           |                   |           |             |
|                       | Imposi | Designazione                       | Tino lamnada     | Numero                      | Potenza        | Renolazione      | Livello        | Presenza di   | Ore a nieno, carico       |               | Note          |           | Data              | Sigle     |             |
|                       |        | Lampada                            | npolampada       | Humelo                      | TOTOLL         | Regonizione      | luce naturale  | nersone       | standard                  | stimato       | note          |           | Duta              | Persona   |             |
|                       |        | -                                  | -                | pezzi                       | W/pez.         | -                | -              | -             | h/a                       | h/a           | -             |           | -                 | -         |             |
|                       | B01    |                                    | 10               | 11                          | 10             | 10               | 11             |               | 0                         | 15            | 16            |           |                   |           |             |
|                       | B02    |                                    | 10               |                             | 12             | 10               | 14             |               | 0                         | 10            | 10            |           |                   |           |             |
|                       |        |                                    |                  |                             |                |                  |                |               |                           |               |               | 0         | 0                 |           |             |
|                       | Costi  | , consumo e rispa                  | armio energetico | o annuale                   |                |                  |                |               |                           |               |               | 9         | Copiare parametri |           |             |
|                       | Ν.     | Designazione                       | Consumo energet  | tico esist.                 | Consumo energe | tico ottimizz.   | Risparmio      |               |                           |               |               |           |                   |           |             |
|                       |        | Impianto                           | Elettricità      | Costi                       | Elettricità    | Costi            | Energia finale | Costi         | Percentuale               |               |               |           |                   |           |             |
|                       |        |                                    | kWh              | CHF                         | kWh            | CHF              | kWh            | CHF           | %                         |               |               |           |                   |           |             |
|                       | B01    |                                    |                  |                             |                |                  |                |               | 0%                        |               |               |           |                   |           |             |
|                       | B02    |                                    |                  |                             |                |                  |                |               | 0%                        |               |               |           |                   |           |             |
| Designazione          | 1      | Inserite una d                     | lesionazione     | e per le lamp               | ade            |                  |                |               |                           |               |               |           |                   |           |             |
| Deelghaziene          | •      |                                    | looignazione     |                             | 440.           |                  |                |               |                           |               |               |           |                   |           |             |
| Tipo di lampada       | 2      | Selezionate d                      | dal menu a te    | endina un tip               | o di lampad    | a tra le segue   | enti:          |               |                           |               |               |           |                   |           |             |
|                       |        | Tubo fluo.     Alogenuri metallici |                  |                             |                |                  |                |               |                           |               |               |           |                   |           |             |
|                       |        |                                    | no.              |                             |                |                  |                |               |                           | liadi a omico | iono lumino   | (co)      |                   |           |             |
|                       |        |                                    | lla              |                             |                |                  |                |               |                           |               |               | 15a)      |                   |           |             |
|                       |        | <ul> <li>Alogeno</li> </ul>        |                  |                             |                |                  |                |               | <ul> <li>Altri</li> </ul> |               |               |           |                   |           |             |
|                       |        |                                    |                  |                             |                |                  |                |               |                           |               |               |           |                   |           |             |
| Numero                | 3      | Indicate il nui                    | mero di lamp     | bade.                       |                |                  |                |               |                           |               |               |           |                   |           |             |
| Potonzo               | 4      | Incorito la na                     | tonzo olottria   | a di anni lan               | anada tana     | nda aanta da     | lla natanza d  | lianinata dai | roottori                  |               |               |           |                   |           |             |
|                       | 4      | insente la po                      | tenza elettric   | ca di ogni ian              | npada, tene    | ndo conto de     | lla potenza d  | lissipata dei | reattori.                 |               |               |           |                   |           |             |
| IMPORIANIE            | Se r   | ion conoscete                      | e l'effettiva p  | otenza dissip               | oata dei vos   | tri reattori, po | tete calcolar  | la attraverso | o i seguenti va           | lori:         |               |           |                   |           |             |
|                       |        |                                    |                  |                             |                |                  |                |               |                           |               |               |           |                   |           |             |
|                       |        | <ul> <li>reattore</li> </ul>       | convenziona      | ale ca. 7-10 V              | V ∙ re         | attore a bass    | a perdita ca.  | 4-6 W •       | reattore ele              | ettronico ca. | 5 W           |           |                   |           |             |
|                       |        |                                    |                  |                             |                |                  |                |               |                           |               |               |           |                   |           |             |
| Regolazione           | 5      | Selezionate o                      | dal menu a te    | endina la mo                | dalità di reg  | olazione dell'   | 'illuminazion  | e (manuale,   | rilevatori di p           | resenza, rile | vatori luce n | aturale o | o rilevatori di   | presenz   | za +        |
|                       |        | rilevatori luce naturale).         |                  |                             |                |                  |                |               |                           |               |               |           |                   |           |             |
|                       | ~      | 0 - 1                              |                  |                             | I              |                  |                | )             |                           |               |               |           |                   |           |             |
| Livello luce naturale | 6      | Selezionate d                      | dal menu a te    | endina il livel             | io di luce na  | aturale (buono   | o, medio, ba   | sso).         |                           |               |               |           |                   |           |             |
| Presenza di           |        |                                    |                  |                             |                |                  |                |               |                           |               |               |           |                   |           |             |
| persone               | 7      | Selezionate o                      | dal menu a te    | endina la pre               | senza di pe    | rsone (norma     | ale, bassa, s  | poradica).    |                           |               |               |           |                   |           |             |
| persone               |        |                                    |                  |                             |                |                  |                |               |                           |               |               |           |                   |           |             |
| Ore a pieno carico    | 8      | Inserite le ore                    | e a pieno car    | rico: auesto v              | /alore può a   | nche essere      | stimato. Se    | non inserite  | alcun valore.             | viene applic  | ato un valor  | e standa  | rd a seconda      | a della c | ategoria di |
|                       | -      | edificio in bas                    | se alla scher    | da iniziale                 |                |                  |                |               |                           |               |               |           |                   |           | <u></u>     |
|                       |        | camolo in bac                      |                  |                             |                |                  |                |               |                           |               |               |           |                   |           |             |
| Copia parametri       | 9      | Potete copiar                      | e i «parame      | tri esistenti»              | inseriti.      |                  |                |               |                           |               |               |           |                   |           |             |
|                       |        | •                                  | -                |                             |                |                  |                |               |                           |               |               |           |                   |           |             |
| Impostazioni          |        | nti da 10 a 15                     | richiedono I     | 'inserimento                | dei parame     | tri ottimizzati  |                |               |                           |               |               |           |                   |           |             |
| ottimizzate           | ' Pui  |                                    |                  |                             | paramo         |                  |                |               |                           |               |               |           |                   |           |             |
|                       |        |                                    |                  |                             |                |                  |                |               |                           |               |               |           |                   |           |             |
| Noto                  | 16     | So aveta not                       |                  | ull'illumine <del>r</del> i | ono nototo     | incorirli qui (  | Completete l   | incorimonto   | con la data a             |               | autoro        |           |                   |           |             |

Documentazione strumento OE

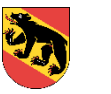

S.

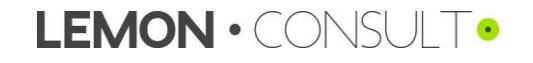

# 3.3. Dettaglio «Dettaglio per impianto»

# 3.3.1. Generatore di calore

| d'inserimento                | Produ                        | zione di calore - dettag                                  | lio                           | Responsabile V1.0.0       |                                        |                              |                              |                                       |                    | V1.0.0                 |                   |                   |                   |                              |                            |
|------------------------------|------------------------------|-----------------------------------------------------------|-------------------------------|---------------------------|----------------------------------------|------------------------------|------------------------------|---------------------------------------|--------------------|------------------------|-------------------|-------------------|-------------------|------------------------------|----------------------------|
|                              | Datitecnici                  |                                                           |                               |                           |                                        |                              |                              |                                       |                    | c                      | Calcolare         |                   |                   |                              |                            |
|                              | N.                           | Tipo di generator                                         | e                             | Potenza                   | Grado di rendimen                      | to Grado di rendim           | to Grado di rendimento COP1  |                                       |                    | C OP3                  |                   | Pompa pr          | imaria            | Dati di progett.             |                            |
|                              |                              | Tipo di produzione                                        | di calore                     | termica<br>LW             | /CLA<br>Standard [-]                   | Progetto [.]                 | °C C0                        | • • • • • • • • • • • • • • • • • • • | COP                | •0                     | COP               | Poten za<br>W     | Flusso vol        | Mandata Ritor                | no                         |
|                              | WE01                         | 🔿 Caldaia a olio                                          |                               | 2                         | 0.85                                   | Trogeno [-]                  | 5 00                         |                                       | 00                 |                        | 001               | -<br>A            |                   | 7                            |                            |
|                              | WE02                         | PdC con sonde geo                                         | otermiche                     | J                         | 3.10                                   |                              | 0                            |                                       |                    |                        |                   | U                 |                   |                              |                            |
|                              | Esiste                       | nte                                                       |                               |                           |                                        |                              | Ottimizzato                  |                                       |                    |                        |                   |                   |                   |                              |                            |
|                              | Paramet                      | etri gen.                                                 |                               | 0                         |                                        |                              | Parametri gen.               |                                       |                    |                        |                   | 40                |                   |                              |                            |
|                              |                              | Funzionamento                                             |                               | o monovalente             |                                        |                              |                              | Funzion                               | Funzionamento      |                        |                   | monovalente       |                   | valente                      |                            |
|                              | Funzior                      | Funzionamento                                             |                               |                           |                                        |                              | Funzionament                 | Funzionamento                         |                    | Durt 1111              |                   |                   |                   |                              |                            |
|                              |                              | N.                                                        | Hunto di bivalenza            | mın.<br>Temp.man.d.       | Aumentonemp.<br>accumulanore           |                              |                              | N.                                    |                    | Punto di bi            | valenza           | mın.<br>Temp.man  | nd.               | Aumentonemp.<br>accumulanore |                            |
|                              |                              | WE01                                                      | 9                             | 10                        | 11                                     |                              |                              | WE01                                  |                    | 13                     |                   | 14                |                   | 15                           |                            |
|                              |                              | WE02                                                      | Ŭ                             | 10                        |                                        |                              |                              | WE02                                  |                    | 10                     |                   |                   |                   | 10                           |                            |
|                              | Corre                        | zzione del consumo ene                                    | ergetico                      |                           |                                        |                              |                              |                                       |                    |                        |                   |                   |                   |                              |                            |
|                              | Consumo energetico Calcolato |                                                           |                               | Effettivo                 | Standardizzato                         | Differenza                   |                              |                                       |                    |                        |                   |                   |                   |                              |                            |
|                              |                              | WE01                                                      | 0 k                           | <u>16</u>                 | <u>}</u>                               |                              |                              |                                       |                    |                        |                   |                   |                   |                              |                            |
|                              |                              | WE02                                                      | UK                            | Wn                        |                                        |                              |                              |                                       |                    |                        |                   |                   |                   |                              |                            |
|                              | Gradi-g                      | iorno di riscald.                                         |                               | Effettivo 🖌 🗖             | • Standardizzato                       |                              |                              |                                       |                    |                        |                   |                   |                   |                              |                            |
|                              |                              | Gradi-giorno di risc                                      | ald.                          | 1/                        |                                        | 0                            |                              |                                       |                    |                        |                   |                   |                   |                              |                            |
|                              | Fattore                      | dicoπ.                                                    | 18                            | 3 100%                    |                                        |                              |                              |                                       |                    |                        |                   |                   |                   |                              |                            |
| Responsabile                 | 1 (                          | Qui si può inserire                                       | il responsabil                | e dell'impi               | anto.                                  |                              |                              |                                       |                    |                        |                   |                   |                   |                              |                            |
| Tipo di generatore           | 2                            | Selezionate nel me                                        | enu a tendina                 | la modalita               | à di generazion                        | e del calore                 | Ricordate                    | di indicar                            | e per p            | orimo il g             | enerat            | tore di (         | calore            | primario (p                  | per ulteriori              |
|                              |                              | dettagli v. capitolo                                      | 3.2 Inserimer                 | nto semplif               | icato «Panoram                         | ica per part                 | e d'opera»                   |                                       | • •                | U                      |                   |                   |                   |                              |                            |
|                              | 3                            | punto 1)                                                  |                               |                           |                                        |                              |                              |                                       |                    |                        |                   |                   |                   |                              |                            |
| Potenza termica              | 4                            | nserite la potenza                                        | termica in kW                 | / dei gene                | ratori di calore.                      |                              |                              |                                       |                    |                        |                   |                   |                   |                              |                            |
| Grado di<br>rendimento / CLA | 5                            | Per il grado di rend<br>v. punto 6).                      | limento e il co               | oefficiente               | di lavoro annuo                        | vengono pi                   | oposti dei v                 | alori star                            | idard, r           | ma poss                | ono es            | sere in           | seriti c          | lei valori s                 | pecifici di progetto       |
| Grado di<br>rendimento / COP | 6                            | Qui potete inserire<br>Alle voci COP1 / C<br>(pagina 33). | i vostri valori<br>OP2 / COP3 | specifici d<br>si possono | i progetto. Il gra<br>o indicare i COP | ido di rendir<br>con diversi | nento e il Co<br>e temperatu | OP si pos<br>re sorgei                | ssono r<br>nte. Ma | ricavare<br>aggiori in | dalle s<br>forma: | chede<br>zioni in | tecnica<br>merito | a dell'impia<br>nel capito   | anto.<br>Io 4 Terminologia |
|                              |                              |                                                           |                               |                           | Mit Unterstützung                      | von                          |                              |                                       |                    |                        |                   |                   |                   |                              |                            |

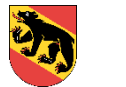

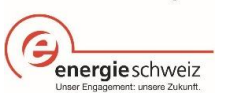

| Pompa primaria                         | 7                    | Indicate la potenza (in W) e il flusso volumetrico (m <sup>3</sup> /h) della pompa primaria. Ricavate i valori massimi dalla targhetta o dalla scheda tecnica. Talvolta la pompa primaria è integrata nell'impianto: anche in questi casi le indicazioni sono riportate nella scheda tecnica.                                                     |  |  |  |  |  |
|----------------------------------------|----------------------|----------------------------------------------------------------------------------------------------|--|--|--|--|--|
| Dati di progetto                       | 8                    | Indicate le temperature di mandata e di ritorno esistenti.                                                                                                    |  |  |  |  |  |
| Funzionamento                          | 9                    | Selezionate dal menu a tendina se l'impianto è monovalente, bivalente parallelo o bivalente alternativo.                                                                                                    |  |  |  |  |  |
| Punto di bivalenza                     | 10                   | Inserite il punto di bivalenza (°C).                                                                                                    |  |  |  |  |  |
| Temp. mandata<br>min.                  | 11                   | Inserite la temperatura di mandata minima.                                                                                                    |  |  |  |  |  |
| Aumento temp.<br>accumulatore          | 12                   | Inserite la differenza di temperatura (in K) tra la temperatura massima di tutti i gruppi di riscaldamento e la temperatura dell'accumulatore. Inserite<br>«zero» se non disponete di un accumulatore o se le temperature non divergono le une dalle altre.                                                                                       |  |  |  |  |  |
| Parametri<br>ottimizzati               | l pu                 | inti da <u>12 a 15</u> richiedono l'inserimento dei parametri ottimizzati.                                                                                                    |  |  |  |  |  |
| Consumo di energia<br>reale            | 16                   | Se il consumo di energia annuo calcolato (kWh) non corrisponde al vostro consumo di energia effettivamente misurato, qui potete sovrascrivere il valore.                                                                                                    |  |  |  |  |  |
| IMPORTANTE                             | ll se<br>effe<br>«Fa | emplice inserimento del consumo di energia reale non basta per poter effettuare il calcolo successivo in base a tale valore; dopo aver indicato il consumo<br>ettivo di energia, dovete inserire anche i gradi-giorno di riscaldamento. Dopodiché viene calcolata una differenza: questo valore va trasferito nel campo<br>attore di correzione». |  |  |  |  |  |
| Gradi-giorno di<br>riscaldamento reali | 17                   | In base all'ubicazione inserita vengono definiti i gradi-giorno di riscaldamento standard. I gradi-giorno di riscaldamento reali dell'anno precedente devono essere inseriti.                                                                                                    |  |  |  |  |  |
| IMPORTANTE                             | Se                   | volete equiparare il consumo di energia calcolato al consumo di energia misurato, dovete inserire un valore in questo campo.                                                                                                    |  |  |  |  |  |
| Fattore di correz.                     | 18                   | Trasferite il valore visualizzato sotto «Differenza» e cliccate su «Calcolare».                                                                                                    |  |  |  |  |  |
| IMPORTANTE                             | Dop<br>que           | po aver cliccato su «Calcolare», come nuova situazione «esistente» appare il consumo di energia reale standard. Ora appare il 100%: non trasferite più esto valore.                                                                                                    |  |  |  |  |  |
| Calcolare                              | Dop                  | po aver inserito tutti i dati, potete calcolare i risparmi.                                                                                                    |  |  |  |  |  |

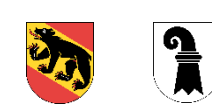

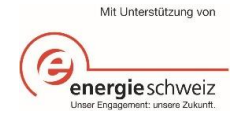

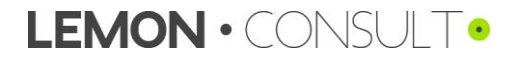

# 3.3.2. Gruppo di riscaldamento

| Maschera<br>d'inserimento                | Grup      | podiriscaldamento De            | ttaglio                | Stato           | 8                    |               |                                  | Responsabil             | . 1                       |               | V1.0.0            |             |  |
|------------------------------------------|-----------|---------------------------------|------------------------|-----------------|----------------------|---------------|----------------------------------|-------------------------|---------------------------|---------------|-------------------|-------------|--|
|                                          | Datite    | ecnici                          |                        |                 |                      |               |                                  | Cop                     | piare parametri           | Ca            | alcolare          |             |  |
|                                          | Poten 72  | termica gruppo riscaldamento    |                        |                 | 2                    |               | Flucen volumetrico               |                         |                           |               | -5-               |             |  |
|                                          | Temp m    | nandata di progetto             |                        |                 | <u>_</u>             |               | Potenza assorbita may nomna      | 3                       |                           |               | 6 7               |             |  |
|                                          | Temp ri   | itomo di progetto               |                        |                 | - 3                  |               | Tino di regolazione clima locali |                         |                           | 7             |                   |             |  |
|                                          | Diam tul  | ibo (stima not termica)         |                        |                 |                      |               | l filizzazione dei locali        |                         |                           | ~ (           |                   |             |  |
|                                          | 2 4 1 1 4 | loo (dana pot drinida)          |                        |                 | 4                    |               |                                  |                         |                           | 8<br>S        |                   |             |  |
|                                          | Esiste    | ente                            |                        |                 |                      | -             | Ottimizzato                      |                         |                           |               |                   |             |  |
|                                          | Ore dif   | funzionamento con temp.abba     | \$\$.                  | dalle           | alle                 |               | Ore di funzionamento con t       | temp. abbass.           |                           | dalle         | alle alle         |             |  |
|                                          |           | C                               | Lunven.                | _               |                      |               |                                  | 40                      | Lunven.                   |               |                   |             |  |
|                                          |           | 6                               | Sabab                  |                 |                      |               |                                  | 13                      | Sabato                    |               |                   |             |  |
|                                          |           |                                 | Domenica               |                 |                      |               |                                  |                         | Domenica                  |               |                   |             |  |
|                                          |           |                                 |                        |                 | 10                   |               | <b>D</b>                         |                         |                           |               | 14                |             |  |
|                                          | Paramet   | tri                             | Limite di riscaldament | 0               |                      |               | Parametri                        |                         | Limite di inscaldamento   |               |                   |             |  |
|                                          |           |                                 | Limite di riscaldament | o ridoto        |                      |               |                                  |                         | Limite di riscaldamento i | rid otto      |                   |             |  |
|                                          |           | 1                               | 1 Centeratura ambien   | te<br>III-13    |                      |               |                                  | 15                      | Contratura ambiente       | 13            |                   |             |  |
|                                          |           |                                 | Stadio de la pompa     | EII CUII.       |                      |               |                                  | 10                      | Costante di tempo delle   | ОЛ.           |                   |             |  |
|                                          |           |                                 | Staulo della pollipa   |                 |                      |               |                                  |                         | Stadio della pollipa      |               |                   |             |  |
|                                          | Curva d   | di riscaldamento                | Temp, esterna          | Temp, man d.    | Temp, man d, ridotta |               | Curva di riscaldamento           |                         | Temp, esterna             | Temp.mand.    | Temp.mand.ridotta |             |  |
|                                          |           | 4                               |                        |                 |                      |               |                                  | 10                      |                           |               |                   |             |  |
|                                          |           |                                 | 2                      |                 |                      |               |                                  | 10                      |                           |               |                   |             |  |
|                                          |           |                                 |                        |                 |                      |               |                                  |                         |                           |               |                   |             |  |
|                                          |           |                                 |                        |                 |                      |               |                                  |                         |                           |               |                   |             |  |
|                                          |           |                                 |                        |                 |                      |               |                                  |                         |                           |               |                   |             |  |
|                                          | Consun    | mo energetico                   |                        |                 | 17<br>0 kWh<br>0 kWh |               | Gradi-giorno di riscaldamer      | nto                     |                           |               | 18                |             |  |
|                                          |           | Calcolab                        |                        |                 |                      |               | Gradi-                           | giorno                  |                           |               |                   |             |  |
|                                          |           | Ellewvo                         |                        | •               |                      |               | Gradi-                           | Gradi-giorno standard U |                           |               |                   |             |  |
|                                          | Eattom    | Jianuaruizzato                  |                        | 4               |                      |               |                                  |                         |                           |               |                   |             |  |
|                                          | Talloic   | Fattore di correzio             | ne                     |                 | 9 100%               | ľ             |                                  |                         |                           |               |                   |             |  |
|                                          |           | Table Gronezo                   | iie                    |                 | 10070                |               |                                  |                         |                           |               |                   |             |  |
| Responsabile                             | 1 (       | Qui si può inserire             | il responsabile        | e dell'impiant  | to.                  |               |                                  |                         |                           |               |                   |             |  |
| Potenza termica<br>gruppo di riscald.    | 2         | Inserite la potenza             | termica del gi         | ruppo di risca  | aldamento.           |               |                                  |                         |                           |               |                   |             |  |
| Temp. mandata e<br>ritorno di progetto   | 3         | Inserite la tempera             | atura di manda         | ta e di ritorno | o previste in fa     | ise di proge  | ttazione (in °C).                |                         |                           |               |                   |             |  |
| Diametro tubo (stima<br>potenza termica) | 4         | Selezionate il dian             | netro del vostro       | o tubo dal me   | enu a tendina.       |               |                                  |                         |                           |               |                   |             |  |
| Flusso volumetrico                       | 5 I       | Inserite il flusso vo<br>pompa. | olumetrico mas         | simo (in m³/l   | h) della pompa       | a principale. | . Questa informazio              | one è rip               | oortata sulla ta          | arghetta o ne | ella scheda teo   | cnica della |  |
| Potenza assorbita<br>max. pompa          | 6         | Inserite la potenza             | assorbita mas          | ssima (in W)    | della pompa.         | Questa indi   | cazione è riportata              | a sulla ta              | rghetta o nella           | a scheda teo  | cnica della por   | npa.        |  |

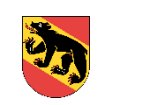

S.

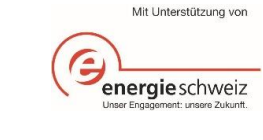

| Tipo di regolazione 7 | Selezionate dal menu a tendina se si tratta di un tipo di re | golazione per singolo locale, per locale di riferimento o altro. |
|-----------------------|--------------------------------------------------------------|------------------------------------------------------------------|
|-----------------------|--------------------------------------------------------------|------------------------------------------------------------------|

*Utilizzo dei locali* 8 Selezionate dal menu a tendina l'utilizzo principale dei locali serviti da questo gruppo di riscaldamento. La selezione corrisponde a quella della scheda iniziale. Questa indicazione non influisce sul calcolo, ma permette di monitorare le variazioni.

11 Si possono inserire ulteriori parametri quali il limite di riscaldamento ridotto (in °C), la temperatura ambiente desiderata (in °C), la costante di tempo

dell'edificio (in ore) e lo stadio della pompa. L'indicazione della costante di tempo dell'edificio e dello stadio della pompa non influisce sul calcolo,

9 Inserite gli orari in cui viene effettuato un abbassamento.

Limite di riscaldamento

Orari d'esercizio

abbassamento

- Temperatura ambiente
- Costante di tempo dell'edificio

#### Stadio della pompa

- Curva di
- riscaldamento
- ma permette di monitorare le variazioni.

10 Indicate a partire da quale temperatura esterna viene acceso il vostro riscaldamento.

12 Indicate i quattro punti di riferimento – temperature esterne e corrispondenti temperature di mandata – della curva di riscaldamento. Infine la curva di riscaldamento viene raffigurata in un grafico, incl. il limite di riscaldamento e la temperatura di mandata ridotta (Temp. mand. ridotta), se è stato inserito questo dato. Normalmente questi valori possono essere ricavati dalla regolazione del vostro gruppo di riscaldamento o, se presente, dal sistema di condutture dell'edificio.

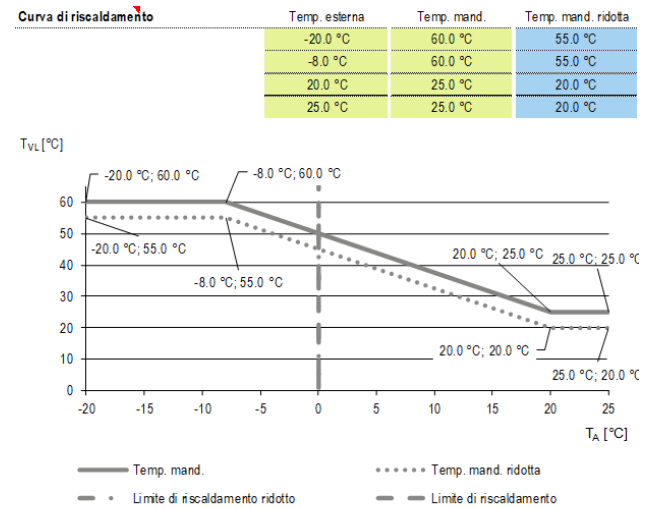

| Copiare parametri                      | Potete copiare i dati dei parametri esistenti nei campi d'immissione dei parametri ottimizzati.                                                             |  |  |  |  |
|----------------------------------------|----------------------------------------------------------------------------------------------------|--|--|--|--|
| Parametri ottimizzati                  | punti da <u>13 a 16</u> richiedono l'inserimento dei parametri ottimizzati.                                                                                 |  |  |  |  |
| Consumo di energia<br>reale            | 17 Se il consumo di energia annuo (kWh) calcolato non corrisponde al vostro consumo di energia effettivamente misurato, qui potete sovrascrivere il valore. |  |  |  |  |
| Gradi-giorno di<br>riscaldamento reali | 18 Questo valore è ripreso dall'inserimento dei «gradi-giorno di riscaldamento reali» nel dettaglio del generatore di calore.                               |  |  |  |  |
| Fattore di correzione                  | 19 Trasferite il valore che appare sotto «Differenza» e cliccate su «Calcolare».                                                                            |  |  |  |  |
| Calcolare                              | Dopo aver inserito tutti i dati, potete calcolare i risparmi. I risultati sono raffigurati sia in grafici che in tabelle.                                   |  |  |  |  |

Documentazione strumento OE

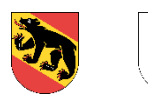

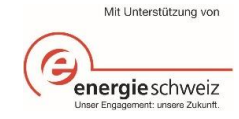

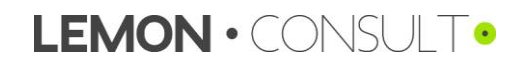

# 3.3.3. Acqua calda sanitaria

| Maschera<br>d'inserimento                  | Acqua calda sanitaria Dettaglio                                                                                  | Stato 🔇                                                          | Responsabile V1.0.0                                     |
|--------------------------------------------|----------------------------------------------------------------------------------------------------|------------------------------------------------------------------|---------------------------------------------------------|
|                                            | Dati tecnici<br>Categoria di edificio 2                                                                          | Volume dell'accumub                                              | ACS 6                                                   |
|                                            | Superficie di rif. energetico<br>Temperatura acqua fredda 10.0 °C<br>Produzione di calore                        | Grado di copertura so<br>Temp. ambiente<br>Diam. esterno tubo AC | Jare 0%<br>20.0 °C 80<br>CS                             |
|                                            | Esistente                                                                                                    | Ottimizzato                                                      |                                                         |
|                                            | Accumulatore ACS<br>Temp. rierim.                                                                                | Accumulatore ACS                                                 | Temp. riferim.                                          |
|                                            | Resistenza elettr.                                                                                               | Resistenza elettr.                                               |                                                         |
|                                            | Temp. rřerim.                                                                                                    |                                                                  | Temp. riferim.                                          |
|                                            | N. programmi antilegione la                                                                                      |                                                                  | N. programmi antiegionella                              |
|                                            | Nastri riscaldanti                                                                                               | Nastri riscaldanti                                               |                                                         |
|                                            | Temp. rřerim. 🧧 🧸                                                                                                |                                                                  | Temp. riferim.                                          |
|                                            | Lunghezza tubo riscald.                                                                                          | 0 m                                                              | Lunghezza tubo riscald. 0 m                             |
|                                            | Circolazione                                                                                                    | Circolazione                                                     |                                                         |
|                                            | Temp. nferim.                                                                                                    |                                                                  | Temp. riferim.                                          |
|                                            | Poten za pompa 🧧 🧧                                                                                               | 2                                                                | Potenza pompa                                           |
|                                            | Lungh. tubo di circol.                                                                                           | ) 0 m                                                            | Lungh. tubo di circol. 0 m                              |
|                                            | Sist. tubazione                                                                                                  |                                                                  | Sist. ubazione                                          |
|                                            | Correzzione del consumo energetico 18                                                                            |                                                                  |                                                         |
|                                            | Consumo energetico         Acqua cabla sanitaria           Calcolato         0 kWh           Effettivo         0 |                                                                  |                                                         |
|                                            | Fattore dicorr. Differenza<br>Fattore dicorr. 100.0%                                                             |                                                                  |                                                         |
| Responsabile                               | 1 Qui si può inserire il responsabile dell'impi                                                                  | ianto.                                                           |                                                         |
| Categoria di<br>edificio                   | 2 Selezionate dal menu a tendina il principa<br>iniziale.                                                        | le utilizzo dei locali serviti da questo gruppo di riscalo       | lamento. La selezione corrisponde a quella della scheda |
| Superficie di<br>riferimento<br>energetico | 3 Inserite la superficie di riferimento energet                                                                  | ico in m² delle zone servite dall'impianto.                      |                                                         |
| Temper. acqua<br>fredda                    | 4 Inserite la temperatura dell'acqua fredda (                                                                    | in °C). Se non inserite nulla viene calcolata una temp           | peratura di 10 °C.                                      |

Documentazione strumento OE

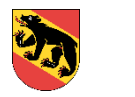

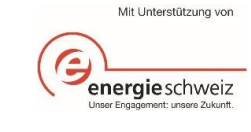

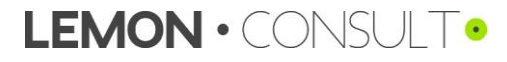

| Generatore di<br>calore                   | 5   | Assegnate alla produzione di acqua calda sanitaria un generatore di calore.                                                                                                    |
|-------------------------------------------|-----|----------------------------------------------------------------------------------------------------|
| Volume dell'<br>accumulatore ACS          | 6   | Indicate la capacità dell'accumulatore di acqua calda sanitaria (ACS) (in litri).                                                                                                    |
| Grado di copertura<br>solare              | 7   | Se avete un impianto solare termico indicate il relativo grado di copertura solare, considerato lungo tutto l'anno, rispetto alla produzione complessiva di<br>acqua calda sanitaria di un anno. Solitamente questo valore è riportato nella documentazione di progetto o dell'impianto.                                         |
| Temperatura<br>ambiente<br>accumulat.     | 8   | Indicate la temperatura ambiente dell'accumulatore. Se non inserite alcun valore, viene calcolata una temperatura ambiente di 20 °C.                                                                                                    |
| Diametro esterno<br>tubo ACS              | 9   | Indicate il diametro esterno del tubo di distribuzione dell'acqua calda sanitaria (ACS) (in mm).                                                                                                    |
| Temperatura di<br>riferimento             | 10  | Indicate la temperatura di riferimento dell'accumulatore di acqua calda sanitaria.                                                                                                    |
| Resistenza elettrica                      | 11  | Se il vostro sistema di produzione di acqua calda sanitaria dispone di una resistenza elettrica, qui potete inserire la temperatura di riferimento (in °C) e il numero di programmi antilegionella (in n./settimana).                                                                                                    |
| Nastri riscaldanti                        | 12  | Se il vostro sistema di produzione di acqua calda sanitaria dispone di un nastro riscaldante, qui potete inserire la temperatura di riferimento (in °C) e la lunghezza delle tubature riscaldate (in m).                                                                                                    |
| Circolazione                              | 13  | <ul> <li>Inserite qui i parametri aggiuntivi relativi alla circolazione dell'acqua calda sanitaria:</li> <li>temperatura di riferimento (in °C)</li> <li>potenza pompa (in W)</li> <li>lunghezza dei tubi di circolazione (in m)</li> <li>selezione sistema di tubature: «circolazione separata» o «tubo contro tubo»</li> </ul> |
| Copiare parametri                         | Pot | ete copiare gli inserimenti dei parametri esistenti nei campi d'immissione dei parametri ottimizzati.                                                                                                    |
| Parametri<br>ottimizzati                  | Ιpι | unti da <u>14 a 17</u> richiedono l'inserimento dei parametri ottimizzati.                                                                                                    |
| Correzione dell'<br>consumo<br>energetico | 18  | V. capitolo 3.3.2 Gruppo di riscaldamento punti da 17 a 19.                                                                                                    |
| Calcolare                                 | Do  | po aver inserito tutti i dati, potete calcolare i risparmi. I risultati sono raffigurati sia in grafici che in tabelle.                                                                                                    |

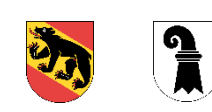

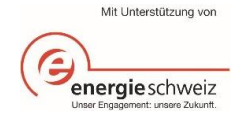

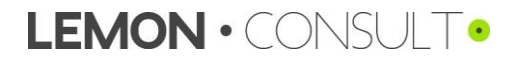

## 3.3.4. Impianto di ventilazione

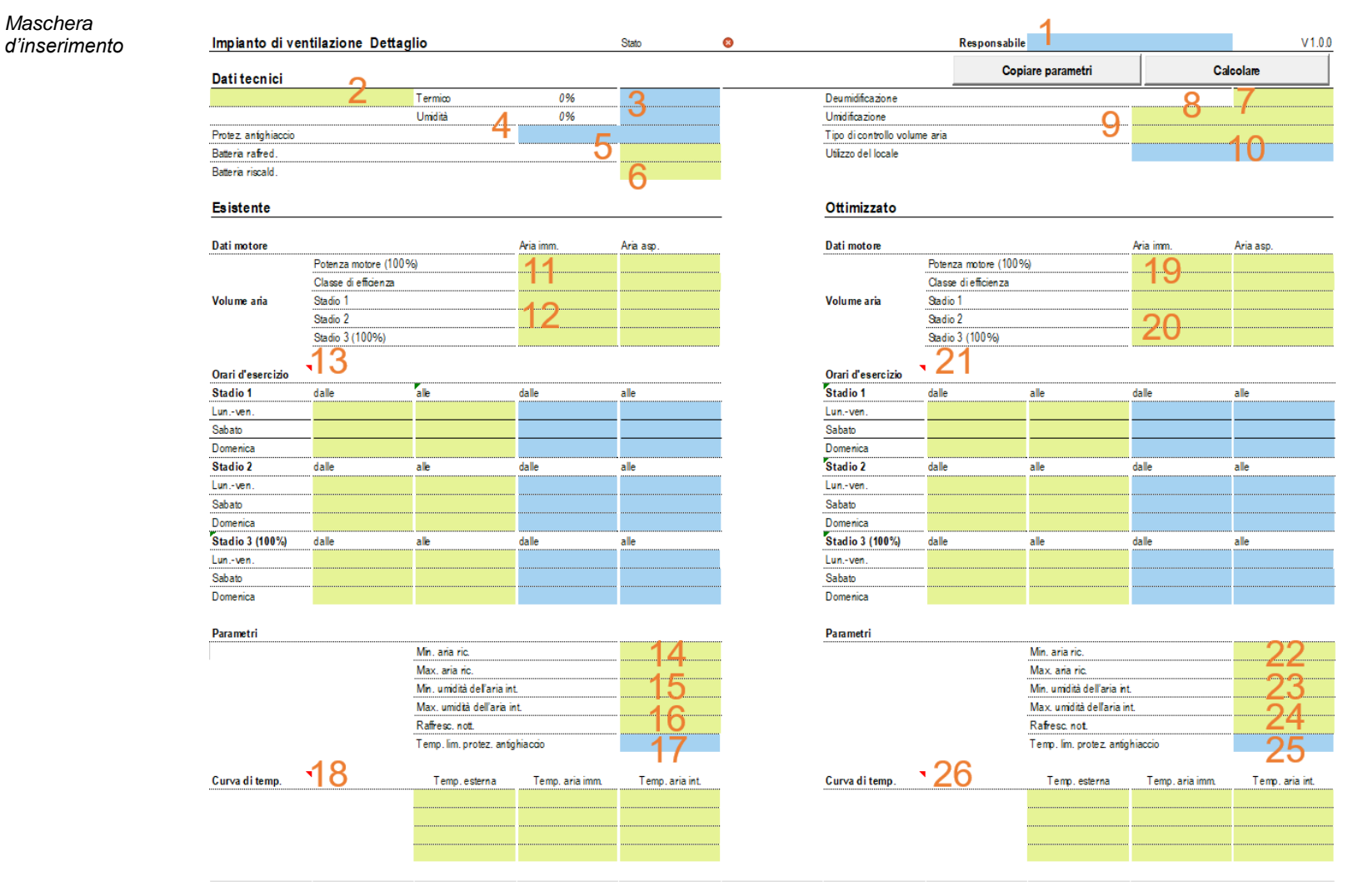

#### Responsabile 1 Qui si può inserire il responsabile dell'impianto.

- Dati tecnici 2 Selezionate dal menu a tendina se si tratta di uno «Scambiatore di calore a flusso incrociato», un «Recupero di calore con registro interno» o di uno «Scambiatore di calore rotativo», oppure «nessuno».
- Termico / Umidità 3 In base alla selezione effettuata al punto 2 qui vengono proposti valori diversi che possono anche essere sovrascritti. Se non inserite alcun valore, il calcolo per «Termico» e «Umidità» viene effettuato con i valori proposti.

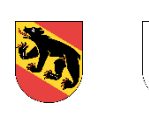

പ

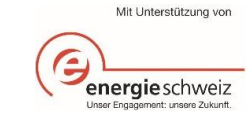

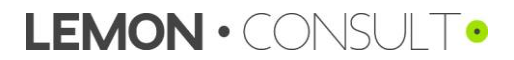

| Protezione<br>antighiaccio           | 4           | Selezionate la protezione antighiaccio di cui è dotato l'impianto di ventilazione. Questa indicazione non influisce sul calcolo, ma permette di monitorare le variazioni.                                                                                                    |  |  |  |  |  |  |  |
|--------------------------------------|-------------|----------------------------------------------------------------------------------------------------|--|--|--|--|--|--|--|
|                                      |             | <ul> <li>elettrico (acceso/spento)</li> <li>elettrico (variabile)</li> <li>bypass (acceso/spento)</li> <li>bypass (variabile)</li> <li>volume aria ridotto</li> </ul>                                                                                                    |  |  |  |  |  |  |  |
| Batteria raffredd.                   | 5           | Assegnate alla ventilazione una batteria di raffreddamento. Se la ventilazione non dispone di una batteria di raffreddamento selezionate «no».                                                                                                    |  |  |  |  |  |  |  |
| Batteria riscald.                    | 6           | Assegnate alla ventilazione una batteria di riscaldamento. Se la ventilazione non dispone di una batteria di riscaldamento, selezionate «no».                                                                                                    |  |  |  |  |  |  |  |
| Deumidificazione                     | 7           | Selezionate se la ventilazione dispone di deumidificazione (sì/no).                                                                                                    |  |  |  |  |  |  |  |
| Umidificazione                       | 8           | Selezionate se la ventilazione dispone di umidificazione (sì/no).                                                                                                    |  |  |  |  |  |  |  |
| Tipo di controllo<br>volume d'aria   | 9           | Selezionate dal menu a tendina come viene regolato il volume d'aria tra le seguenti modalità:• a uno stadio con temporizzatore• VAV (sensore temperatura)• VAV (sensore CO2 per zona)• a due stadi con temporizzatore• VAV (sensore CO2/temp. per zona)• VAV (sensore CO2 per locale)• a tre stadi con temporizzatore• VAV (sensore CO2/temp. per locale)• VAV (sensore CO2 per locale) |  |  |  |  |  |  |  |
|                                      | A s<br>d'in | econda della selezione effettuata, il volume d'aria viene ridotto di un determinato fattore. I fattori sono consultabili nel capitolo 5 Delimitazione dei valori<br>Imissione (pagina 35). «VAV» corrisponde a un controllo del volume d'aria variabile.                                                                                                    |  |  |  |  |  |  |  |
| Utilizzo dei locali                  | 10          | Selezionate dal menu a tendina l'utilizzo principale dei locali serviti da questo impianto. La selezione corrisponde a quella della scheda iniziale e non influisce sul calcolo.                                                                                                    |  |  |  |  |  |  |  |
| Dati motore                          | 11          | Indicate la potenza massima del motore aria immessa e aria aspirata (in kW) e la classe di efficienza dei motori.                                                                                                    |  |  |  |  |  |  |  |
| Volume d'aria                        | 12          | Indicate il volume d'aria (in m <sup>3</sup> /h) allo stadio 1, 2 e 3.                                                                                                    |  |  |  |  |  |  |  |
| Orari d'esercizio                    | 13          | Inserite gli orari in cui la ventilazione funziona agli stadi 1, 2 o 3, scegliendo tra le ore 00:00 e le 23:59.                                                                                                    |  |  |  |  |  |  |  |
| Ricircolo                            | 14          | Inserite la quota minima e massima di ricircolo d'aria (in %).                                                                                                    |  |  |  |  |  |  |  |
| Umidità dell'aria                    | 15          | Inserite l'umidità dell'aria minima e massima (in %).                                                                                                    |  |  |  |  |  |  |  |
| Raffrescamento<br>notturno           | 16          | Indicate se funziona un raffrescamento notturno attraverso la ventilazione (sì/no). Questa indicazione non influisce sul calcolo, tuttavia permette di seguire le variazioni.                                                                                                    |  |  |  |  |  |  |  |
| Temp. limite protez.<br>antighiaccio | 17          | Indicate la temperatura limite della protezione antighiaccio (in °C). Questa indicazione non influisce sul calcolo, tuttavia permette di seguire le variazioni.                                                                                                    |  |  |  |  |  |  |  |
| Curva di<br>temperatura              | 18          | Indicate i quattro punti di riferimento – temperatura esterna e corrispondente temperatura dell'aria immessa nonché corrispondente temperatura<br>ambiente – della curva di temperatura. La temperatura ambiente corrisponde all'incirca alla temperatura dell'aria aspirata.                                                                                                    |  |  |  |  |  |  |  |
| Copiare parametri                    | Pot         | ete copiare gli inserimenti dei parametri esistenti nei campi d'immissione dei parametri ottimizzati.                                                                                                    |  |  |  |  |  |  |  |
| Parametri<br>ottimizzati             | Ιpu         | nti da <u>19 a 26</u> richiedono l'inserimento dei parametri ottimizzati.                                                                                                    |  |  |  |  |  |  |  |
| Calcolare                            | Dop         | oo aver inserito tutti i dati, potete calcolare i risparmi. I risultati sono raffigurati sia in grafici che in tabelle.                                                                                                    |  |  |  |  |  |  |  |
| IMPORTANTE                           | Se<br>di ra | avete assegnato alla ventilazione una batteria di raffreddamento o di riscaldamento, dovete dapprima inserire e calcolare i dati del corrispondente gruppo<br>affreddamento o di riscaldamento.                                                                                                    |  |  |  |  |  |  |  |

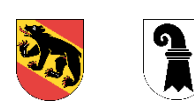

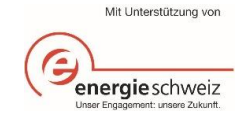

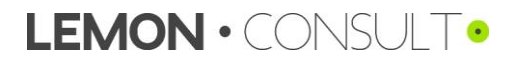

## 3.3.5. Generatore di freddo

| Dati tecnici                                                                                                    |                                                 |                                                     |                                            |                  |                                            |            |                     |                                                  |           |                                            | C             | al <b>col</b> are                     |
|----------------------------------------------------------------------------------------------------|-------------------------------------------------|-----------------------------------------------------|--------------------------------------------|------------------|--------------------------------------------|------------|---------------------|--------------------------------------------------|-----------|--------------------------------------------|---------------|---------------------------------------|
| Ν.                                                                                                    | Generatore di freddo                            | Potenza                                             | ESEER                                      | EER 100%         |                                            | EER 50%    |                     | EER 25%                                          |           |                                            | Pompa pr      | rimaria                               |
|                                                                                                    | Tipodigen eratore                               | raffredd.                                           |                                            | AT TVL           |                                            | AT         | TVL                 | AT                                               | TVL       |                                            | Potenza       | Flusso d'acqua                        |
|                                                                                                    | -                                               | kW                                                  | Standard [-]                               | °C °C            | EER                                        | °C         | °C EER              | °C                                               | °C        | EER                                        | W             | m³/h                                  |
| <e01< td=""><td>2</td><td>2</td><td>1</td><td>5</td><td></td><td></td><td></td><td></td><td></td><td></td><td>6</td><td></td></e01<>                       | 2                                               | 2                                                   | 1                                          | 5                |                                            |            |                     |                                                  |           |                                            | 6             |                                       |
| <e02< td=""><td>4</td><td>0</td><td></td><td>J</td><td></td><td></td><td></td><td></td><td></td><td></td><td>U</td><td></td></e02<>                        | 4                                               | 0                                                   |                                            | J                |                                            |            |                     |                                                  |           |                                            | U             |                                       |
|                                                                                                    |                                                 |                                                     |                                            |                  |                                            |            |                     |                                                  |           |                                            |               |                                       |
| ۹.                                                                                                    | Dissipatore                                     | Potenza raffred.                                    | Potenza                                    | Funzionamento    | fluido                                     |            | Free cooling        | Esercizio i                                      | brido     | Pompa di                                   | ssipatore     |                                       |
|                                                                                                    | Tipodidissipat.                                 |                                                     | Ventilatori                                | Dissipatore      |                                            |            |                     |                                                  |           | Poteniza                                   |               | Flusso d'acqua                        |
|                                                                                                    | -                                               | kW                                                  | kW                                         | -                | -                                          |            | -                   | -                                                |           | W                                          |               | m²/h                                  |
| <e01< td=""><td>7</td><td>Q</td><td>0</td><td>10</td><td>11</td><td></td><td>12</td><td>12 "</td><td>ein</td><td>11</td><td></td><td></td></e01<>          | 7                                               | Q                                                   | 0                                          | 10               | 11                                         |            | 12                  | 12 "                                             | ein       | 11                                         |               |                                       |
| <e02< td=""><td>1</td><td><u> </u></td><td>9</td><td>IU II</td><td></td><td></td><td>12</td><td>۳O "</td><td>ein</td><td>1-4</td><td></td><td></td></e02<> | 1                                               | <u> </u>                                            | 9                                          | IU II            |                                            |            | 12                  | ۳O "                                             | ein       | 1-4                                        |               |                                       |
| Macchina frigorife<br>(ED1<br>(ED2<br>Dissipatore                                                                                                    | ra contemp. er<br>15<br>Mandata<br>KE01<br>KE02 | is. Esercizio basato su<br>st dalle<br>16<br>Ritomo | lla temp. est.<br>alle<br>Mn. riorno<br>19 |                  | Macchina fr<br>KE01<br>KE02<br>Dissipatore | rigorifera | <u>кео1</u><br>кео2 | Var. conde<br>con temp. e<br>24<br>Mandata<br>26 | ns.<br>st | Esercizio b<br>dalle<br>25<br>Ritomo<br>27 | asato sulla t | mp. est.<br>alle<br>Mn. ritorno<br>28 |
| ree cooling                                                                                                    | Punto commutaz.temp.est.                        | Standard                                            | Aumentato                                  |                  | Free coolin                                | g          | Punto commutaz. te  | mp.est.                                          |           | Standard                                   |               | Aumentato                             |
|                                                                                                    | KE01                                            | 20                                                  | 21                                         |                  |                                            |            | KE01                |                                                  |           | 20                                         |               | 20                                    |
|                                                                                                    | KE02                                            | 20                                                  | 21                                         |                  |                                            |            | KE02                |                                                  |           | 20                                         |               | 00                                    |
| Esercizio ibrido                                                                                                    | Punto commutaz.temp.est.                        | Standard                                            | Aumentato                                  |                  | Esercizio ib                               | nido       | Punto commutaz. te  | mp.est.                                          |           | Standard                                   |               | Aumentato                             |
|                                                                                                    | KE01                                            |                                                     | -23                                        |                  |                                            |            | KE01                |                                                  |           | -31                                        |               | - 32                                  |
| Correzzione d                                                                                                    | keuz<br>lel consumo energetico                  | 33                                                  | 20                                         |                  |                                            |            | KEU2                |                                                  |           | •••                                        |               |                                       |
| Consumo energet                                                                                                    | tico Calcolato                                  | Effettivo                                           | Differenza                                 | Fattore di corre | zione                                      |            |                     |                                                  |           |                                            |               |                                       |
| sonsumo energen                                                                                                    |                                                 |                                                     |                                            |                  |                                            |            |                     |                                                  |           |                                            |               |                                       |
| onsumo energen                                                                                                    | KE01                                            | 0 kWh                                               |                                            | 100%             |                                            |            |                     |                                                  |           |                                            |               |                                       |

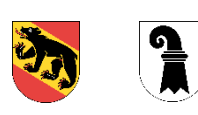

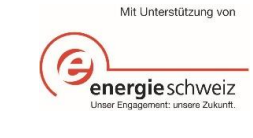

**LEMON ·** CONSULT •

| Responsabile                            | 1     | Qui si può inserire il responsabile dell'impianto.                                                                                                    |  |  |  |  |  |  |
|-----------------------------------------|-------|----------------------------------------------------------------------------------------------------|--|--|--|--|--|--|
| Tipo di generatore                      | 2     | Selezionate nel menu a tendina il tipo di macchina frigorifera tra le seguenti:         • macchina frigor. compatta 7 °C       • macchina frigorifera 14 °C       • raffredd20 °C         • macchina frigor. compatta 14°C       • raffredd. diretto sottosuolo       • raffredd. +4 °C         • macchina frigorifera 7 °C       • raffredd. diretto acqua di falda       • raffredd. +4 °C |  |  |  |  |  |  |
| Potenza di<br>raffreddamento            | 3     | Indicate la potenza termica (freddo) della macchina frigorifera in kW. L'indicazione della temperatura nella designazione delle singole macchine corrisponde alla temperatura di mandata nel circuito di raffreddamento. Questo dato serve per il valore standard ESEER. Se il vostro impianto ha una                                                                                        |  |  |  |  |  |  |
| Potenza termica<br>(freddo)             |       | diversa temperatura di mandata, selezionate una macchina il più possibile similare.                                                                                                    |  |  |  |  |  |  |
| IMPORTANTE                              | l cli | matizzatori semplici (split) devono essere inseriti come macchine frigorifere compatte.                                                                                                    |  |  |  |  |  |  |
| ESEER                                   | 4     | n base alla scelta del «Tipo di generatore» viene proposto un ESEER. Se non inserite alcun dato al punto 5, il calcolo viene effettuato con il valore<br>proposto.                                                                                                    |  |  |  |  |  |  |
| EER                                     | 5     | Se volete indicare valori EER specifici di progetto (100%, 50% e 25%), potete inserirli qui.                                                                                                    |  |  |  |  |  |  |
| Pompa primaria                          | 6     | Indicate la potenza (in W) e il flusso d'acqua (in m <sup>3</sup> /h) della pompa primaria. Riprendete i valori massimi riportati sulla targhetta o sulla scheda tecnica.                                                                                                    |  |  |  |  |  |  |
| Dissipatore                             | 7     | Selezionate dal menu a tendina il tipo di dissipatore tra i seguenti: <ul> <li>secco</li> <li>ibrido – ottimizzato per l'acqua</li> <li>acqua di falda</li> </ul> umido <ul> <li>ibrido – ottimizzato per l'elettricità</li> </ul>                                                                                                    |  |  |  |  |  |  |
| Potenza di raffredd.                    | 8     | Inserite la potenza di raffreddamento (in kW) del dissipatore.                                                                                                    |  |  |  |  |  |  |
| Potenza dei<br>ventilatori              | 9     | Inserite la potenza dei ventilatori (in kW).                                                                                                    |  |  |  |  |  |  |
| Funzionamento del<br>dissipatore        | 10    | Selezionate il tipo di funzionamento del dissipatore («parallelo» o «seriale»).                                                                                                    |  |  |  |  |  |  |
| Fluido                                  | 11    | Selezionate il vostro fluido («acqua» o «glicole/acqua»).                                                                                                    |  |  |  |  |  |  |
| Free cooling                            | 12    | Selezionate se disponete di free cooling (sì/no). Selezionando «sì» sono da compilare i punti 20 e 21.                                                                                                    |  |  |  |  |  |  |
| Esercizio ibrido                        | 13    | Selezionate se disponete di un esercizio ibrido (sì/no). Selezionando «sì» sono da compilare i punti 22 e 23.                                                                                                    |  |  |  |  |  |  |
| Pompa dissipatore                       | 14    | Indicate la potenza (in W) e il flusso d'acqua (in m <sup>3</sup> /h) della pompa per il dissipatore. Riprendete i valori massimi dalla targhetta o dalla scheda tecnica.                                                                                                    |  |  |  |  |  |  |
| Variazione cond.<br>con temp. esterna   | 15    | Selezionate se nella macchina frigorifera avviene una variazione della temperatura di condensazione in base alla temperatura esterna (sì/no).                                                                                                    |  |  |  |  |  |  |
| Esercizio in base<br>alla temp. esterna | 16    | Se al punto 15 avete selezionato «sì», qui potete indicare in quali orari d'esercizio avviene la variazione.                                                                                                    |  |  |  |  |  |  |
| Dissipatore<br>mandata                  | 17    | Indicate la temperatura di mandata del dissipatore (in °C).                                                                                                    |  |  |  |  |  |  |
| Dissipatore ritorno                     | 18    | Indicate la temperatura di ritorno del dissipatore (in °C).                                                                                                    |  |  |  |  |  |  |
| Dissipatore ritorno<br>min.             | 19    | Indicate la temperatura di ritorno minima del dissipatore (in °C).                                                                                                    |  |  |  |  |  |  |

Documentazione strumento OE

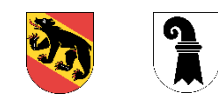

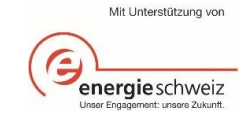

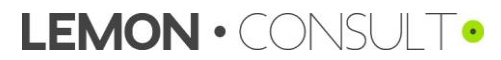

| Free cooling<br>normale          | 20  | Indicate a partire da quale temperatura esterna normalmente si passa all'esercizio free cooling (in °C).                                                                                                    |
|----------------------------------|-----|----------------------------------------------------------------------------------------------------|
| Free cooling<br>aumentato        | 21  | Indicate il punto di commutazione aumentato dell'esercizio free cooling (in °C).                                                                                                    |
| Esercizio ibrido<br>normale      | 22  | Indicate a partire da quale temperatura esterna normalmente si passa all'esercizio ibrido (in °C).                                                                                                    |
| Esercizio ibrido<br>aumentato    | 23  | Indicate il punto di commutazione aumentato dell'esercizio ibrido (in °C).                                                                                                    |
| Parametri<br>ottimizzati         | Ιpι | inti da <u>24 a 32</u> richiedono l'inserimento dei parametri ottimizzati.                                                                                                    |
| Correzione<br>consumo di energia | 33  | Se il consumo di energia calcolato non corrisponde al vostro consumo di energia misurato, qui potete sovrascrivere il valore. Anche qui dovete inserire la differenza calcolata come fattore di correzione ed effettuare un nuovo calcolo. |
| Calcolare                        | Dop | po aver inserito tutti i dati, potete calcolare i risparmi. I risultati sono raffigurati sia in grafici che in tabelle.                                                                                                    |

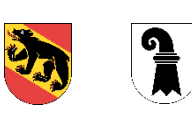

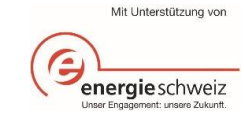

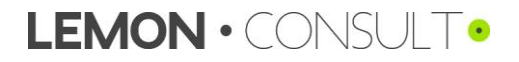

# 3.3.6. Gruppo di raffreddamento

|                                        | Gruppo di raffred. Dettaglio (KE01) |                                                                                                    |           | Standard [-]                         | 8                 | R                        | V1.0.0                     |                                                                                                    |           |                                        |             |                                           |
|----------------------------------------|-------------------------------------|----------------------------------------------------------------------------------------------------|-----------|--------------------------------------|-------------------|--------------------------|----------------------------|----------------------------------------------------------------------------------------------------|-----------|----------------------------------------|-------------|-------------------------------------------|
|                                        | Dat                                 | ti tecnici                                                                                                    |           |                                      |                   | •                        |                            |                                                                                                    | Copia     | are parametri                          | Calc        | olare                                     |
|                                        | Pote<br>Tem<br>Tlus<br>Dian         | n za gruppo diratired.<br>p. mandata diprogetto<br>p. ritomo diprogetto<br>so vol.<br>n. tubo (stima pot. ratiredd.) |           |                                      |                   | 2<br>4 <sup>3</sup><br>5 |                            | Poten za assorbita max, pompa<br>Tipo di controllo clima locale<br>Tipo di fabb. di freddo<br>Macchina frigorifera |           |                                        | 7           | <mark>б<br/>8</mark><br>9 <sup>кео1</sup> |
|                                        | Esi                                 | stente                                                                                                    |           |                                      |                   |                          | _                          | Ottimizzato                                                                                                    |           |                                        |             |                                           |
|                                        | Ore                                 | Ore difunzionamento con mandata aumentata                                                                            |           | dalle alle                           |                   | _                        | Ore difunzionamento con ma | andata aume                                                                                                    | entata    | dalle alle                             | alle        |                                           |
|                                        |                                     |                                                                                                    | 10        | Lunven.<br>Sabato<br>Domenica        |                   | 11                       |                            |                                                                                                    | 15        | Lunven.<br>Sabato<br>Domenica          |             | 10                                        |
|                                        | Para                                | ımetri                                                                                                    | 13        | Temp.diattivaz.(tem<br>Temp.ambiente | p.esterna)        | 12                       |                            | Parametri                                                                                                    | 18        | Temp.diattivaz.(temp<br>Temp.ambien te | . estema)   | 10 17                                     |
|                                        | Cur                                 | va di raffred.                                                                                                    | 14        | Temp.esterna                         | Temp.mand.        | Temp. mand. aumenta      | ta<br>                     | Curva di raffred.                                                                                                  | 19        | Temp.esterna                           | Temp. mand. | Temp.mand.aument                          |
|                                        | Cons<br>Fatto                       | sumoen en ergetico<br>Calcolato<br>Effetivo<br>one di conr. Differenza                                               |           |                                      | 20                | 0 kWh                    |                            |                                                                                                    |           |                                        |             |                                           |
| Responsabile                           | 1                                   | Qui si può inseri                                                                                                    | re il res | ponsabile del                        | l'impianto.       | 10070                    |                            |                                                                                                    |           |                                        |             |                                           |
| Potenza di raffr.<br>gruppo di raffr.  | 2                                   | Indicate la poten                                                                                                    | za di ra  | iffreddamentc                        | del gruppo (in    | ı kW).                   |                            |                                                                                                    |           |                                        |             |                                           |
| Temp. mandata e<br>ritorno di progetto | 3                                   | Inserite la tempe                                                                                                    | ratura o  | di mandata e                         | di ritorno (in °C | c) del gruppo            | di raffreddame             | ento.                                                                                                    |           |                                        |             |                                           |
| Volume d'aria                          | 4                                   | Indicate il volum                                                                                                    | e d'aria  | max. della po                        | ompa (in m3/h)    | . Riprendete i           | l valore riporta           | ato sulla targhetta.                                                                                               |           |                                        |             |                                           |
| Diametro tubo                          | 5                                   | Potete seleziona                                                                                                    | re il cor | rrispondente o                       | diametro del tu   | bo (in DN) in            | base al quale              | viene stimata la pote                                                                                              | nza di ra | affreddamento                          |             |                                           |
| Potenza assorbita<br>max. pompa        | 6                                   | Inserite la potenz                                                                                                   | za asso   | rbita massima                        | a della pompa     | (in W). Riprer           | idete il valore            | indicato sulla targhet                                                                                             | ta.       |                                        |             |                                           |
| Tipo di regolazione                    | 7                                   | Selezionate dal i                                                                                                    | menu a    | tendina se si                        | tratta di regola  | azione per sin           | golo locale, pe            | er locale di riferimento                                                                                           | o o altro |                                        |             |                                           |

Documentazione strumento OE

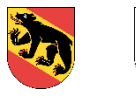

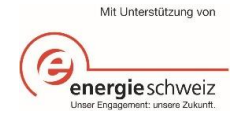

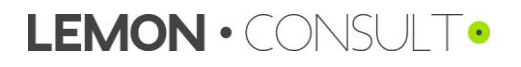

| Tipo di freddo                       | 8                                                                                                    | Selezionate dal menu a tendina il tipo di freddo tra i seguenti:         • climatizzazione       • cella frigo         • freddo di processo       • cella di congelazione                                                                                                    |  |  |  |  |  |  |
|--------------------------------------|----------------------------------------------------------------------------------------------------|----------------------------------------------------------------------------------------------------|--|--|--|--|--|--|
| Generatore di<br>freddo              | 9                                                                                                    | Attribuite al gruppo di raffreddamento un generatore di freddo.                                                                                                    |  |  |  |  |  |  |
| Orari d'es. aumento<br>temp. mandata | 10                                                                                                    | nserite gli orari d'esercizio in cui la temperatura di mandata viene aumentata.                                                                                                    |  |  |  |  |  |  |
| Parametri                            |                                                                                                    |                                                                                                    |  |  |  |  |  |  |
| Temperatura di                       | 11                                                                                                    | Inserite la temperatura di attivazione.                                                                                                    |  |  |  |  |  |  |
| attivazione                          | 12                                                                                                    | Inserite la temperatura ambiente desiderata.                                                                                                    |  |  |  |  |  |  |
| Temperatura<br>ambiente              | 13                                                                                                    | Sotto la temperatura ambiente si possono inserire ulteriori parametri individuali. In questo caso i parametri individuali aggiunti non sono inclusi nel                                                                                                    |  |  |  |  |  |  |
| Righe vuote                          |                                                                                                    |                                                                                                    |  |  |  |  |  |  |
| Curva di<br>raffreddamento           | 14                                                                                                    | Indicate i quattro punti di riferimento – temperatura esterna e corrispondente temperatura di mandata – della curva di raffreddamento. Infine la curva di raffreddamento. Infine la curva di raffreddamento viene raffigurata in un grafico, incl. la temperatura di attivazione e la temperatura di mandata aumentata, se è stata inserita. |  |  |  |  |  |  |
| Parametri<br>ottimizzati             | l pu                                                                                                   | unti da <u>15 a 19</u> richiedono l'inserimento dei parametri ottimizzati.                                                                                                    |  |  |  |  |  |  |
| Correzione<br>consumo di energia     | 20                                                                                                    | Se il consumo di energia calcolato non corrisponde al vostro consumo di energia misurato, qui potete sovrascrivere il valore. Anche qui dovete inserire la differenza calcolata come fattore di correzione ed effettuare un nuovo calcolo.                                                                                                   |  |  |  |  |  |  |
| Calcolare                            | Dop                                                                                                    | po aver inserito tutti i dati, potete calcolare i risparmi. I risultati sono raffigurati sia in grafici che in tabelle.                                                                                                    |  |  |  |  |  |  |
| IMPORTANTE                           | Se avete assegnato il gruppo di raffreddamento a un impianto di ventilazione, qui potete ricalcolarlo. |                                                                                                    |  |  |  |  |  |  |

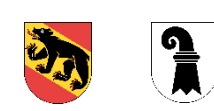

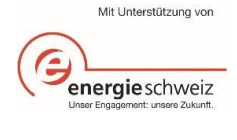

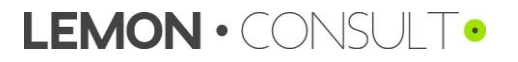

# 3.4. Monitoraggio

|                                                                                                    |    | Monitoraggio energia                                                                         |                                                                                                    |                                                                                         |                                                             |                                                            |                                                               |                                                                 |                                                | V1.0.0                                                                     |  |
|----------------------------------------------------------------------------------------------------|----|----------------------------------------------------------------------------------------------|----------------------------------------------------------------------------------------------------|-----------------------------------------------------------------------------------------|-------------------------------------------------------------|------------------------------------------------------------|---------------------------------------------------------------|-----------------------------------------------------------------|------------------------------------------------|----------------------------------------------------------------------------|--|
|                                                                                                    |    | Cronologia ottimizzazione dell'ese                                                           | rcizio 🦼                                                                                                    |                                                                                         |                                                             |                                                            |                                                               |                                                                 |                                                |                                                                            |  |
|                                                                                                    |    | Utima ottimizz. dell'esercizio                                                               |                                                                                                    |                                                                                         |                                                             |                                                            |                                                               |                                                                 |                                                |                                                                            |  |
|                                                                                                    |    | Prossima ottimizz. dell'esercizio                                                            |                                                                                                    |                                                                                         |                                                             |                                                            |                                                               |                                                                 |                                                |                                                                            |  |
|                                                                                                    |    | Consumo energetico totale / Rispa                                                            | parmio grazie all'ottimizzazione dell'esercizio 2                                                           |                                                                                         |                                                             |                                                            |                                                               |                                                                 |                                                |                                                                            |  |
|                                                                                                    |    | Consumo energetico effettivo                                                                 | Unità                                                                                                    | -1                                                                                      | 0                                                           | 1                                                          | 2                                                             | 3                                                               | 4                                              |                                                                            |  |
|                                                                                                    |    |                                                                                              | kWh                                                                                                    | 0                                                                                       |                                                             |                                                            |                                                               |                                                                 |                                                |                                                                            |  |
|                                                                                                    |    |                                                                                              | kWh                                                                                                    | 0                                                                                       |                                                             |                                                            |                                                               |                                                                 |                                                |                                                                            |  |
|                                                                                                    |    |                                                                                              | kWh                                                                                                    | 0                                                                                       |                                                             |                                                            |                                                               |                                                                 |                                                |                                                                            |  |
|                                                                                                    |    |                                                                                              | kWh                                                                                                    | 0                                                                                       |                                                             |                                                            |                                                               |                                                                 | -                                              |                                                                            |  |
|                                                                                                    |    | lotale                                                                                       | kWh                                                                                                    |                                                                                         | 0                                                           | 0                                                          | 0                                                             | 0                                                               | 0                                              |                                                                            |  |
|                                                                                                    |    | Consumo proprio FV                                                                           |                                                                                                    | U                                                                                       |                                                             |                                                            |                                                               |                                                                 |                                                |                                                                            |  |
|                                                                                                    |    | Aqua                                                                                         | m.                                                                                                    | U                                                                                       |                                                             |                                                            |                                                               |                                                                 |                                                |                                                                            |  |
|                                                                                                    | 3  | Indici                                                                                       | Unità                                                                                                    | -1                                                                                      | 0                                                           | 1                                                          | 2                                                             | 3                                                               | 4                                              |                                                                            |  |
|                                                                                                    |    | Gradi-giorno diriscald.                                                                      | -                                                                                                    |                                                                                         |                                                             |                                                            |                                                               |                                                                 |                                                |                                                                            |  |
|                                                                                                    |    | Superficie di rif. en ergetico                                                               | m²                                                                                                    | 0                                                                                       |                                                             |                                                            |                                                               |                                                                 |                                                |                                                                            |  |
|                                                                                                    | 4  |                                                                                              |                                                                                                    |                                                                                         |                                                             |                                                            |                                                               |                                                                 |                                                |                                                                            |  |
|                                                                                                    |    | Ponderazione indici                                                                          | Frazione riscaldamento                                                                                      | Superficie di rif.en en ge                                                              | ŧία                                                         |                                                            |                                                               |                                                                 |                                                |                                                                            |  |
|                                                                                                    |    |                                                                                              | <u> </u>                                                                                                    | <u> </u>                                                                                |                                                             |                                                            |                                                               |                                                                 |                                                |                                                                            |  |
|                                                                                                    |    |                                                                                              | <u> </u>                                                                                                    | <u> </u>                                                                                |                                                             |                                                            |                                                               |                                                                 |                                                |                                                                            |  |
|                                                                                                    |    |                                                                                              |                                                                                                    |                                                                                         |                                                             |                                                            |                                                               |                                                                 |                                                |                                                                            |  |
|                                                                                                    |    |                                                                                              |                                                                                                    |                                                                                         |                                                             |                                                            |                                                               |                                                                 |                                                |                                                                            |  |
|                                                                                                    |    | Risparmio grazie all'ottimiz. dell'es                                                        | ercizio                                                                                                    | D'                                                                                      |                                                             |                                                            | 2                                                             | 2                                                               |                                                |                                                                            |  |
|                                                                                                    |    |                                                                                              | Unita                                                                                                    | Risparmio                                                                               | U<br>Effettive                                              | 1<br>Effettivo                                             | Effettion                                                     | 3<br>Effettivo                                                  | 4<br>Effettive                                 |                                                                            |  |
|                                                                                                    |    |                                                                                              | kWh                                                                                                    | 0                                                                                       | Linctitiv                                                   | Litearro                                                   | Litettiv                                                      | Litearro                                                        | Lincerito                                      |                                                                            |  |
|                                                                                                    |    |                                                                                              | kWh                                                                                                    | 0                                                                                       |                                                             |                                                            |                                                               |                                                                 |                                                |                                                                            |  |
|                                                                                                    |    |                                                                                              | kWh                                                                                                    | 0                                                                                       | -                                                           |                                                            |                                                               |                                                                 |                                                |                                                                            |  |
|                                                                                                    |    |                                                                                              | kWh                                                                                                    | 0                                                                                       |                                                             |                                                            |                                                               |                                                                 |                                                |                                                                            |  |
|                                                                                                    |    | Totale                                                                                       | kWh                                                                                                    | 0                                                                                       |                                                             |                                                            |                                                               |                                                                 |                                                |                                                                            |  |
| Cronologia ottimizz.<br>dell'esercizio                                                                                                    | 1  | Inserite la data (gg.m                                                                       | m.aaaa) dell'ultima otti                                                                                    | mizzazione dell'es                                                                      | sercizio.                                                   |                                                            |                                                               |                                                                 |                                                |                                                                            |  |
| <i>Consumo di energia</i> 2 Qui è possibile documentare il consumo di energia annuale per ogni vettore energetico sulla base delle fatture. Questo funge da base per dei risultati dell'ottimizzazione dell'esercizio. Il consumo di energia dev'essere inserito in kWh. |    |                                                                                              |                                                                                                    |                                                                                         | ge da base per il contro                                    |                                                            |                                                               |                                                                 |                                                |                                                                            |  |
| Indici                                                                                                    | 3  | Per poter comparare<br>mediante degli indici.<br>grandezza di riferime<br>nemmeno questo ind | i consumi di energia ar<br>L'indice «gradi-giorno<br>nto per la superficie ris<br>ice. Entrambi i valori de | nnuali in diverse co<br>di riscaldamento»<br>caldata nell'edificio<br>evono essere docu | ondizioni qu<br>serve a cor<br>o. Se non so<br>umentati ani | adro (ad es<br>reggere il cl<br>ono apporta<br>nualmente c | meteo, volu<br>ima e l'indice<br>te modifiche<br>on il consum | ime di produ<br>e «superficie<br>in termini di<br>io di energia | zione ecc.), e<br>di riferiment<br>costruzione | è necessario corregger<br>o energetico» funge da<br>e utilizzo, non cambia |  |
|                                                                                                    |    | Gli attuali gradi-giorne                                                                     | o di riscaldamento son                                                                                      | o consultabili qui: I                                                                   | https://www.                                                | .hev-schwei                                                | z.ch/vermiete                                                 | en/nebenkos                                                     | tenabrechnu                                    | ngen/heizgradtage-hgt                                                      |  |
| Indice definito dall'utente                                                                                                    | 4  | Qui è possibile aggiu                                                                        | ngere un proprio indice                                                                                     | . A titolo d'esempi                                                                     | io è stato ins                                              | serito il volu                                             | me di produz                                                  | tione in kg.                                                    |                                                |                                                                            |  |
| Frazione riscaldamento                                                                                                    | 5  | Inserite in che misura<br>produzione) influiscoi                                             | a (in %) gli indici (gradi-<br>no sui singoli vettori en                                                    | giorno di riscaldar<br>ergetici.                                                        | nento, supe                                                 | rficie di rifer                                            | imento energ                                                  | getico, indivi                                                  | dualmente ad                                   | d es. volume di                                                            |  |
| Ocumentazione strumento                                                                                                    | OE |                                                                                              |                                                                                                    | Mit Unterstützung von                                                                   | LEM                                                         |                                                            |                                                               | JLT•                                                            |                                                |                                                                            |  |

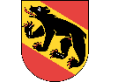

Unser Engagement: unsere Zukunt.

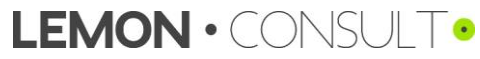

Esempio: il 70% del consumo di gas naturale viene utilizzato per il riscaldamento dei locali e il 30% per la produzione. In tal modo il 70% del consumo di gas naturale viene corretto con i gradi-giorno di riscaldamento clima e inoltre viene attribuito il 70% alla superficie di riferimento energetico. Ora l'indice individuale di produzione influisce solo per il 30% sul consumo di gas naturale.

Ponderazione indici superficie di riferimento energetico 6 Qui si può stabilire la ponderazione (in %) degli indici, ossia in che misura ogni indice influisce sui singoli vettori energetici (esempio: v. punto 5).

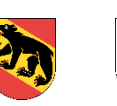

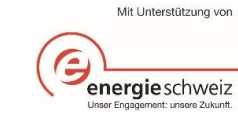

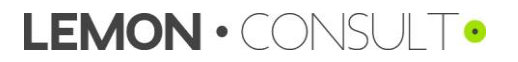

| 4                                | 4. Terminologia                              |                                                                                                    |  |  |  |  |  |
|----------------------------------|----------------------------------------------|----------------------------------------------------------------------------------------------------|--|--|--|--|--|
| Nastro riscaldante               |                                              | I nastri riscaldanti elettrici mantengono calde le condutture dell'acqua calda sanitaria al fine di ridurre il tempo di attesa per avere l'acqua calda al rubinetto. In alternativa si può utilizzare anche una circolazione per mantenere l'acqua calda. Tuttavia, a seconda dell'utilizzo, i nastri riscaldanti possono fungere anche da protezione antighiaccio.                                                                                                    |  |  |  |  |  |
| Punto di bivalenza               |                                              | Stato dell'esercizio in cui la potenza termica necessaria è tale da non poter essere soddisfatta unicamente dal primo generatore di calore (per il qua vale il punto di bivalenza) e dev'essere attivato in aggiunta il secondo generatore di calore.                                                                                                    |  |  |  |  |  |
| Coefficient of Performance (COP) |                                              | Rapporto tra la potenza termica rilasciata da una pompa di calore e la potenza elettrica motrice assorbita (incl. il fabbisogno di potenza per il controlle ed eventuali pompe di alimentazione).                                                                                                    |  |  |  |  |  |
|                                  |                                              | Normalmente con COP1, COP2 e COP3 sono indicati COP in diversi punti d'esercizio. I COP sono riportati nella scheda tecnica.                                                                                                    |  |  |  |  |  |
|                                  |                                              | Esempio: COP1 A2/W35 = 3.7, COP2 A7/W35 = 4.3                                                                                                    |  |  |  |  |  |
|                                  |                                              | Il primo valore indica il livello di temperatura della fonte di calore (B per terreno, W per acqua di falda, A per aria), il secondo la temperatura di<br>mandata con la quale è stato misurato il corrispondente valore COP.                                                                                                    |  |  |  |  |  |
|                                  | Superficie di riferimento energetico (SRE)   | Somma di tutte le superfici di piano fuori terra e sotterranee comprese nell'involucro termico dell'edificio e per il cui utilizzo è necessario il<br>riscaldamento o la climatizzazione. Per i dettagli si veda SIA 416/1.                                                                                                    |  |  |  |  |  |
|                                  | Energy Efficiency Ratio<br>(EER)             | Rapporto tra la potenza di raffreddamento rilasciata da una macchina frigorifera e la potenza elettrica motrice assorbita (incl. il fabbisogno di potenza per il controllo e la quota di potenza assorbita dei dispositivi di alimentazione come pompe e ventilatori).                                                                                                    |  |  |  |  |  |
|                                  | European Seasonal<br>Energy Efficiency Ratio | Nei sistemi di generazione di freddo meccanici, la temperatura dell'acqua fredda dev'essere il più elevata possibile. Per le applicazioni di<br>climatizzazione valgono i seguenti requisiti per la temperatura dell'acqua fredda:                                                                                                    |  |  |  |  |  |
|                                  | (ESEER)                                      | <ul> <li>applicazioni di climatizzazione senza deumidificazione θ<sub>cw</sub> ≥ 14 °C</li> <li>applicazioni di climatizzazione con deumidificazione parziale (ad es. climatizzatore con plafone raffreddante) θ<sub>cw</sub> ≥ 10 °C</li> <li>applicazioni di climatizzazione con deumidificazione controllata (clima di processo) θ<sub>cw</sub> ≥ 16°C</li> </ul>                                                                                                    |  |  |  |  |  |
|                                  |                                              | Rapporto tra il freddo prodotto in un anno da una macchina frigorifera e l'energia elettrica utilizzata nello stesso periodo.                                                                                                    |  |  |  |  |  |
|                                  |                                              | $ESEER = 0.03 \cdot EER_{100\%} + 0.33 \cdot EER_{75\%} + 0.33 \cdot EER_{50\%} + 0.33 \cdot EER_{25\%}$                                                                                                    |  |  |  |  |  |
|                                  | Limite di riscaldamento                      | Il limite di riscaldamento è un valore limite di temperatura della temperatura esterna media per diverse ore (perlopiù 24 h), al di sotto della quale<br>l'impianto di riscaldamento dev'essere acceso al fine di mantenere la temperatura interna a un valore desiderato.                                                                                                    |  |  |  |  |  |
|                                  | Curva di riscaldamento                       | Una curva di riscaldamento (anche detta linea indice di riscaldamento) descrive la relazione tra una temperatura esterna e la temperatura di mandata di un circuito termico.                                                                                                    |  |  |  |  |  |
|                                  |                                              | Nei dispositivi di regolazione con curve di riscaldamento, che vengono stabilite attraverso un punto base e la pendenza, potete procedere come descritto di seguito. Viene inserito il punto base della curva di riscaldamento con AT <sub>max</sub> e T <sub>VLmin</sub> e come secondo punto viene letta la temperatura di mandata in condizioni di temperatura di progetto, qui ad esempio con -8°C una temperatura di mandata di 60°C. Da ciò si ricava il punto AT <sub>min</sub> e T <sub>VLmax</sub> . |  |  |  |  |  |

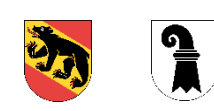

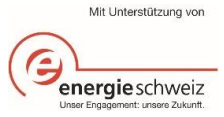

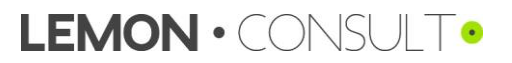

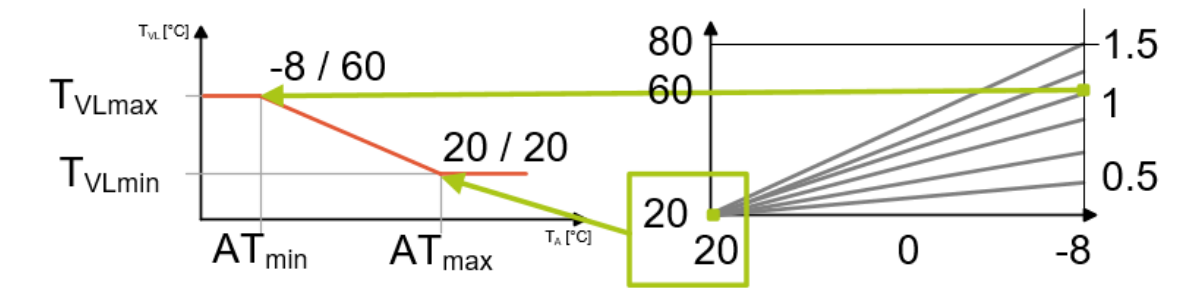

| Frequenza persone                         | Secondo SIA 2056 «Electricité dans les bâtiments - Besoins en énergie et puissance requise» la frequenza persone è così definita:                                                                                                    |  |  |  |  |  |  |  |
|-------------------------------------------|----------------------------------------------------------------------------------------------------|--|--|--|--|--|--|--|
|                                           | standard = superficie con utilizzo principale                                                                                                    |  |  |  |  |  |  |  |
|                                           | bassa = superfici di circolazione                                                                                                    |  |  |  |  |  |  |  |
|                                           | sporadica = locali accessori                                                                                                    |  |  |  |  |  |  |  |
| Offset accumulatore                       | Differenza di temperatura in Kelvin con cui viene aumentata la temperatura dell'accumulatore per soddisfare le più elevate esigenze dei consumatori.                                                                                                    |  |  |  |  |  |  |  |
| Coefficiente di lavoro<br>annuo (CLA)     | Rapporto tra il calore prodotto in un anno da una pompa di calore e l'energia elettrica impiegata nello stesso periodo.                                                                                                    |  |  |  |  |  |  |  |
| Abbassam. nott. /<br>esercizio ridotto    | Definisce la riduzione della temperatura di mandata del riscaldamento lungo un periodo definito. Questa funzione è attivata perlopiù quando gli utenti<br>sono assenti o dormono. Se il vostro dispositivo di regolazione non permette di ridurre direttamente la temperatura di mandata, ma dovete indicare la<br>temperatura ambiente, potete stimare il valore attraverso la riduzione della temperatura ambiente. Solitamente una riduzione della temperatura di<br>mandata di 3°C corrisponde a una riduzione della temperatura ambiente di 1°C (regola indicativa). Nei nuovi edifici ad alta efficienza la riduzione della<br>temperatura di mandata di 1°C corrisponde alla stessa riduzione della temperatura ambiente (di 1°C). |  |  |  |  |  |  |  |
| Raffrescamento notturno<br>(ventilazione) | Funzione con cui l'impianto di ventilazione è utilizzato per raffrescare le stanze, perlopiù d'estate, di notte o al mattino presto. In tal modo si sfrutta il vantaggio che di notte l'aria è più fresca rispetto all'aria interna e quindi non occorre raffrescare attivamente l'aria.                                                                                                    |  |  |  |  |  |  |  |
| Programma antilegionella                  | Per evitare la diffusione della legionella, l'acqua calda sanitaria viene periodicamente disinfettata termicamente, ossia riscaldata per un'ora ad almeno 60°C nell'accumulatore e nel sistema di distribuzione. In questo modo in un sistema di circolazione è interessata l'intera distribuzione di acqua calda. Ai fini del calcolo viene considerata solo l'energia elettrica, ossia il programma antilegionella viene eseguito attraverso una resistenza elettrica.                                                                                                    |  |  |  |  |  |  |  |
| Potenza motore                            | Ai fini del calcolo è considerata la potenza indicata sulla targhetta del motore.                                                                                                    |  |  |  |  |  |  |  |
| Potenza pompa                             | Ai fini del calcolo è considerata la potenza indicata sulla targhetta della pompa.                                                                                                    |  |  |  |  |  |  |  |
| VAV (ventilazione)                        | I VAV sono dispositivi che regolano in modo variabile il flusso volumetrico a seconda della zona o del locale (ad es. sala riunioni, uffici, ecc.), perlopiù in base a una temperatura o un valore di CO2 di riferimento.                                                                                                    |  |  |  |  |  |  |  |
| Protezione antighiaccio<br>(ventilazione) | Quando le temperature esterne si abbassano la temperatura dell'aria espulsa nello scambiatore di calore può condensarsi e portare alla formazione di<br>ghiaccio, evitabile mediante una protezione antighiaccio. La protezione antighiaccio può essere eseguita con diversi tipi di regolazione.                                                                                                    |  |  |  |  |  |  |  |
| Circolazione acqua calda sanitaria        | Per ridurre i tempi di arrivo dell'acqua calda al rubinetto, spesso si impiegano sistemi di circolazione con cui l'acqua calda sanitaria viene attivamente<br>pompata nel circuito dell'edificio. Nelle pompe di circolazione con regolazione si utilizza perlopiù il valore di riferimento impostato della temperatura di<br>mandata dell'acqua calda sanitaria.                                                                                                    |  |  |  |  |  |  |  |

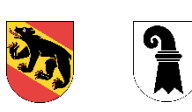

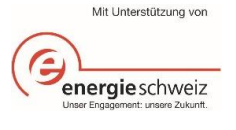

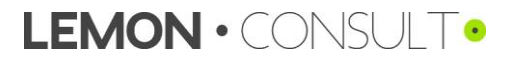

# 5. Delimitazione dei valori d'immissione

|                                                     | Unità | Minimo | Massimo  | Default |  |  |  |
|-----------------------------------------------------|-------|--------|----------|---------|--|--|--|
| In generale                                         |       |        |          |         |  |  |  |
| Vettore energetico                                  | kWh   | 0      | infinito |         |  |  |  |
| Riscaldamento                                       |       |        | ·        |         |  |  |  |
| Potenza termica                                     | kW    | 0      | infinito |         |  |  |  |
| Grado di rendimento / CLA                           | -     | 0      | 10       |         |  |  |  |
| Grado di rendimento                                 | -     | 0      | 1        |         |  |  |  |
| COP                                                 | -     | 0      | 10       |         |  |  |  |
| Potenza pompa                                       | W     | 0      | infinito |         |  |  |  |
| Volume d'aria pompa                                 | m³/h  | 0      | infinito |         |  |  |  |
| Punto di bivalenza, temperatura esterna             | °C    | -20    | 30       |         |  |  |  |
| Limite di riscaldamento                             | °C    | 0      | 30       |         |  |  |  |
| Limite di riscaldamento, ridotto                    | °C    | 0      | 30       |         |  |  |  |
| AT <sub>min</sub>                                   | °C    | -30    | 0        |         |  |  |  |
| T <sub>VLmax</sub>                                  | °C    | 10     | 90       |         |  |  |  |
| AT <sub>max</sub>                                   | °C    | 1      | 30       |         |  |  |  |
| TvLmin                                              | °C    | 10     | 90       |         |  |  |  |
| Abbassamento notturno                               | К     | 0      | 20       |         |  |  |  |
| Curva di riscaldamento, temperatura di mandata (VL) | °C    | 20     | 90       |         |  |  |  |
| Temperatura di mandata di progetto                  | °C    | 20     | 90       |         |  |  |  |
| Temperatura di ritorno di progetto                  | °C    | 20     | 90       |         |  |  |  |
| Temperatura di mandata minima                       | °C    | 20     | 90       |         |  |  |  |
| Offset accumulatore                                 | К     | 0      | 20       |         |  |  |  |
| Temperatura ambiente                                | °C    | 10     | 30       |         |  |  |  |
| Costante di tempo dell'edificio                     | h     | 0      | 100      |         |  |  |  |
| Acqua calda sanitaria                               |       |        |          |         |  |  |  |
| Temperatura acqua fredda                            | °C    | 0      | 20       |         |  |  |  |
| Accumulatore ACS, temperatura di riferimento        | °C    | 30     | 70       |         |  |  |  |
| Numero programmi antilegionella                     | -     | 0      | 14       |         |  |  |  |
| Resistenza elettrica, temperatura di riferimento    | °C    | 30     | 70       |         |  |  |  |
| Nastri riscaldanti, temperatura di riferimento      | °C    | 30     | 70       |         |  |  |  |
| Circolazione, temperatura di riferimento            | °C    | 30     | 70       |         |  |  |  |

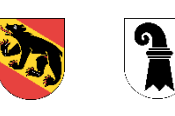

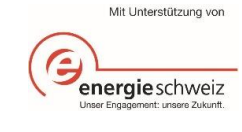

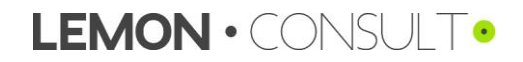

|                                                           | Unità   | Minimo | Massimo  | Default |
|-----------------------------------------------------------|---------|--------|----------|---------|
| SRE consumatore / superficie di riferimento<br>energetico | m²      | 0      | infinito |         |
| Lunghezza tubi di circolazione                            | m       | 0      | infinito |         |
| Volume accumulatore ACS                                   | 1       | 0      | infinito |         |
| Grado di copertura solare                                 | %       | 0      | 1        |         |
| Temperatura ambiente accumulatore                         | °C      | 0      | 40       |         |
| Diametro esterno tubo ACS                                 | mm      | 0      | 330      |         |
| Ventilazione                                              |         |        |          |         |
| Flusso d'aria                                             | m³/h    | 0      | infinito |         |
| A uno stadio con temporizzatore                           | fattore |        |          | 1       |
| A due stadi con temporizzatore                            | fattore |        |          | 1       |
| A tre stadi con temporizzatore                            | fattore |        |          | 1       |
| VAV (sensore temperatura)                                 | fattore |        |          | 0.75    |
| VAV (sensore CO2/temp. per zona)                          | fattore |        |          | 0.7     |
| VAV (sensore CO2/temp. per locale)                        | fattore |        |          | 0.65    |
| VAV (sensore CO2 per zona)                                | fattore |        |          | 0.6     |
| VAV (sensore CO2 per locale)                              | fattore |        |          | 0.55    |
| Definito dall'utente                                      | fattore |        |          | 1       |
| Potenza motore                                            | kW      | 0      | infinito |         |
| Orari d'esercizio                                         | h       | 00:00  | 23:59    |         |
| Scambiatore di calore a flusso incrociato, termico        | %       | 0%     | 100%     | 65%     |
| Recupero di calore con registro interno, termico          | %       | 0%     | 100%     | 60%     |
| Scambiatore di calore rotativo, termico                   | %       | 0%     | 100%     | 75%     |
| Scambiatore di calore rotativo, umidità                   | %       | 0%     | 100%     | 60%     |
| Parametro, umidità dell'aria interna min.                 | %       | 0%     | 100%     |         |
| Parametro, umidità dell'aria interna max.                 | %       | 0%     | 100%     |         |
| Aria di ricircolo min / max.                              | %       | 0%     | 100%     |         |
| Temperatura limite protezione antighiaccio                | °C      | -30    | 20       |         |
| Curva di temperatura, temperatura esterna                 | °C      | -30    | 30       |         |
| Curva di temperatura, temperatura aria immessa            | °C      | -30    | 50       |         |
| Curva di temperatura, temperatura ambiente                | °C      | -30    | 50       |         |
| Freddo                                                    |         |        |          |         |
| Potenza termica                                           | kW      | 0      | infinito |         |

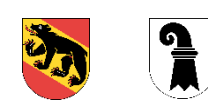

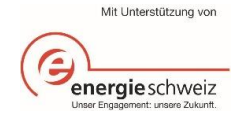

|                                            | Unità     | Minimo | Massimo  | Default |
|--------------------------------------------|-----------|--------|----------|---------|
| ESEER                                      | -         | 0      | 20       |         |
| Temperatura di attivazione                 | °C        | -25    | 35       |         |
| AT <sub>min</sub>                          | °C        | -30    | 19       |         |
| AT <sub>max</sub>                          | °C        | 20     | 35       |         |
| TvLmin / TvLmax                            | °C        | -40    | 30       |         |
| Aumento temperatura di mandata             | К         | 0      | 20       |         |
| EER XX% AT                                 | °C        | -30    | 35       |         |
| EER XX% mandata                            | °C        | -30    | 30       |         |
| EER                                        | -         | 0      | 20       |         |
| Potenza pompa                              | m³/h      | 0      | infinito |         |
| Volume d'aria pompa                        | W         | 0      | infinito |         |
| Potenza dissipatore                        | kW        | 0      | infinito |         |
| Potenza ventilatore dissipatore            | kW        | 0      | infinito |         |
| Esercizio in base alla temperatura esterna | °C        | -25    | 35       |         |
| Dissipatore mandata                        | °C        | 10     | 70       |         |
| Ritorno min.                               | °C        | 10     | 70       |         |
| Punto di commutazione free cooling         | °C        | 0      | 35       |         |
| Punto di commutazione esercizio ibrido     | °C        | 0      | 35       |         |
| Temperatura ambiente                       | °C        | -40    | 40       |         |
| Illuminazione                              |           |        | ·        |         |
| Numero                                     | n.        | 0      | infinito |         |
| Potenza                                    | W / pezzo | 0      | infinito |         |
| Ore a pieno carico                         | h/a       | 0      | 8'760    |         |

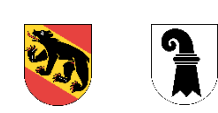

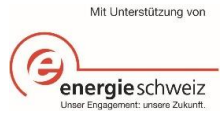

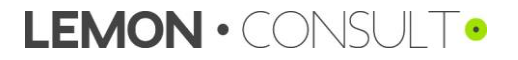